SELF- GUIDED PRACTICE WORKBOOK [N84] CST Transformational Learning

WORKBOOK TITLE: Provider: Radiologist

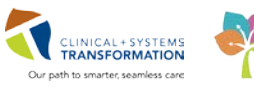

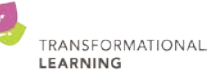

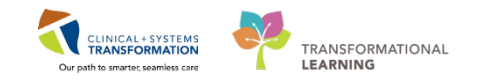

# **TABLE OF CONTENTS**

| Provider: Radiologist                                                             | 2             |
|-----------------------------------------------------------------------------------|---------------|
| Using Train Domain                                                                | 4             |
| PATIENT SCENARIO 1                                                                | 5             |
| Activity 1.1 – Accessing PowerChart from Radiologist Desktop                      | 6             |
| Activity 1.2 – Access PowerChart and Utilize Message Centre                       | 9             |
| Activity 1.3 – Ambulatory Organizer                                               | 14            |
| Activity 1.4 – Selecting a Patient, Selecting an Encounter and Documenting in the | e Chart<br>17 |
| Activity 1.5 – Place an order in PowerChart                                       | 28            |
| Activity 1.6 – Managing a Powerplan                                               | 33            |
| Activity 1.7 – Start and Complete an Exam                                         |               |
| End of Workbook                                                                   | 43            |

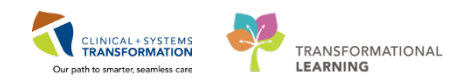

# **\$ SELF-GUIDED PRACTICE WORKBOOK**

| Before getting started | <ul> <li>Sign the attendance roster (this will ensure you get paid to attend the session).</li> <li>Put your cell phones on silent mode.</li> </ul>                                                                                                    |
|------------------------|----------------------------------------------------------------------------------------------------|
| Session Expectations   | <ul> <li>This is a self-paced learning session.</li> <li>A 15 min break time will be provided. You can take this break at any time during the session.</li> <li>The workbook provides a compilation of different scenarios that are applicable to your work setting.</li> <li>Each scenario will allow you to work through different learning activities at your own pace.</li> </ul> |
| Key Learning Review    | <ul> <li>At the end of the session, you will be required to complete a Key Learning Review.</li> <li>This will involve completion of some specific activities that you have had an opportunity to practice through the scenarios.</li> <li>Your instructor will review and assess these with you.</li> </ul>                                                                          |

#### **Disclaimer:**

Welcome to the Medical Imaging Education. The learning materials contain scenarios meant to mimic the functionalities used in your daily practice. The journey is designed to gradually introduce you to the functionalities and workflows specific to Cerner. You may fulfill simple tasks that may not be specific to your role, but that will introduce you to the functionalities that you might use.

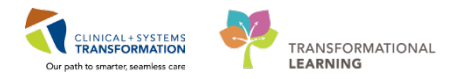

# **Using Train Domain**

You will be using the train domain to complete activities in this workbook. It has been designed to match the actual Clinical Information System (CIS) as closely as possible.

Please note:

- Scenarios and their activities demonstrate the CIS functionality **not the actual workflow**
- Some clinical scenario details have been simplified for training purposes
- Some screenshots may not be identical to what is seen on your screen and should be used for reference purposes only
- **Follow all steps** to be able to complete activities
- If you have trouble to follow the steps, immediately **raise your hand for assistance** to use classroom time efficiently

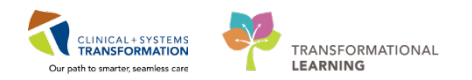

# **PATIENT SCENARIO 1**

#### **Learning Objectives**

As an MI Physician you will be completing the following activities:

- Access PowerChart and use the message center to sign co-signed orders and review orders.
- View Ambulatory Organizer and access a patient chart
- Select the patient, select the encounter and document in the chart
- Place an order in PowerChart
- Manage a PowerPlan
- Start and complete an exam

## SCENARIO

This workbook contains a series of activities that will guide you on how to complete necessary tasks during your workday. It starts with a review of how to access the Clinical Information System (CIS) from PACS and continues with activities that use PowerChart. You will also learn to start and complete an exam within RadNet (the RIS).

Follow the steps in the CIS with the patients given to you on your training card. If you have any questions please ask your instructor.

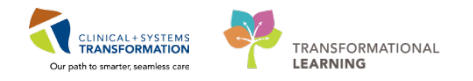

# Activity 1.1 – Accessing PowerChart from Radiologist Desktop

In the **Train environment you will not be able to login through FFI** however in real life you will most likely access a patient's chart this way. We are demonstrating here how you would access PowerChart from FFI.

When you start your shift we suggest you login to Citrix and Fluency. Login to Citrix Storefront – and locate the Desktop Launcher icon and open:

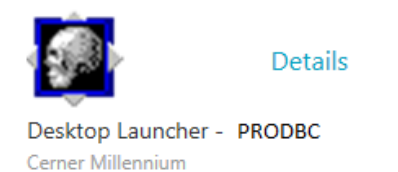

Launch the Philips IntelliSpace Radiology / FFI dual launch icon on the Windows desktop

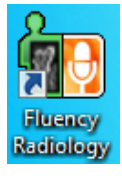

2 Cerner Radiology Desktop window opens:

| 🛃 Cerner Imag         | ing Desktop for TestUser, Radiologist-RadNet, MD           |                                                        |
|-----------------------|------------------------------------------------------------|--------------------------------------------------------|
| <u>T</u> ask ⊻iew y   | Worklist Launch Help                                       |                                                        |
| -                     | Accession Drotocol                                         |                                                        |
| Create/Edit<br>Report | Accession #: · · · Patient Name: MRN:                      |                                                        |
|                       | Desendura Delarita basana Fusa Notus                       | Payor Status Count Commando BACC ID Manuala In         |
| Document              | Procedure Priority images examistatus                      | report status complini comments (PACS ID) Normalicy in |
|                       |                                                            | <b>I</b>                                               |
| <b>Co</b>             | Imaging Orders EMR Provider View Timaging Exams For:       | anr 🔿                                                  |
| Link                  | All Dates / All Procedures (0)                             |                                                        |
|                       | LINKEO PTOCEOURE ACCESSION EXAMISTATUS V REPORT STATUS WET | K Images Complete DUI n Comm PACSID Norm               |
| Peer Review           |                                                            |                                                        |
|                       |                                                            |                                                        |
| Exit<br>Application   |                                                            |                                                        |
|                       |                                                            |                                                        |
|                       |                                                            |                                                        |
|                       |                                                            |                                                        |
|                       |                                                            |                                                        |
|                       |                                                            |                                                        |
|                       |                                                            | ा                                                      |
|                       | Patient: Birth Date/Age/Sex:                               |                                                        |
|                       | MRN / CMRN: Exam:<br>Accession: Ordering Physician:        |                                                        |
|                       | Requisition Tech Cmt Wet Read                              |                                                        |
|                       |                                                            |                                                        |
|                       |                                                            |                                                        |
|                       |                                                            |                                                        |
|                       | Decision Manufacture                                       |                                                        |
|                       | Details Motility                                           |                                                        |

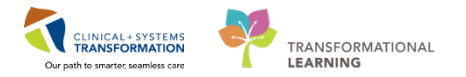

3 Once Philips and FFI are open and logged in, open an exam in Philips IS Radiology Right-click on the study's image thumbnail or the image in Philips and select **Cerner RDT**.

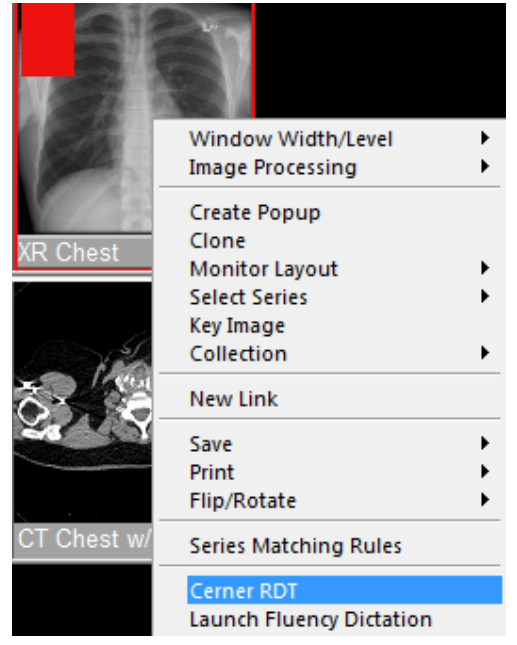

4 Cerner Radiology Desktop will load the accession number in context.

| Cerner Imagir         | ng Desktop for Test       | User, Radiologist-R      | adNet, MD       |                                 |                     |                    |               |                     |        |             | ×   |
|-----------------------|---------------------------|--------------------------|-----------------|---------------------------------|---------------------|--------------------|---------------|---------------------|--------|-------------|-----|
| Lask View W           | Worklist Launch           | Help                     |                 |                                 |                     |                    |               |                     |        |             |     |
| -                     | Accession                 | Protocol                 |                 |                                 |                     |                    |               |                     |        |             |     |
| Create/Edit<br>Report | Accession #: 1            | 12-XR-17-000647          | 2 Patient       | Name: CSTMEDCHAF                | RLIE, DON MRN       | 700008664          |               |                     |        |             |     |
|                       |                           | Dressdurg                | Delevity        | lugges                          |                     | ana Ctatua         | Devest Status | Comulate Dt Tay     | nume D |             |     |
| Document              | 🛉 XR Chest                | Procedure                | Urgent          | linages                         | Completed           | am status          | Final         | 06-Dec-2017 11:30 N | 198    | 6395        | 110 |
|                       | •                         |                          |                 |                                 |                     |                    |               |                     |        | [           | Þ   |
| ල                     | Imaging Orde              | rs EMR                   | Provider View   | Imaging Exams                   | For: CSTMEDCHA      | RLIE, DONOTUSE     |               |                     |        | 🌒 Allergies |     |
| Link                  |                           | 1                        |                 | 1                               | All Dates / All Pro | cedures (3)        |               |                     |        |             |     |
|                       | Linked                    | Proc                     | edure           | Accession                       | Exam Status ⊽       | Report Status      | Wet R Ima     | ges Complete Dt/Tm  | Comm   | . PACS ID   |     |
|                       |                           | XR Chest                 |                 | 112-XR-17-0006472               | Completed           | Final              |               | 06-Dec-2017 11:30   | N      | 1986395     |     |
| Peer Review           |                           | CT Chest w/o Co          | ntrast          | 112-CT-17-0004841               | Completed           | Final              |               | 06-Dec-2017 11:48   | N      | 1986396     |     |
|                       |                           | XR Chest                 |                 | 112-XR-17-0006474               | Completed           | New                |               | 06-Dec-2017 13:09   | N      | 1986399     |     |
| Application           |                           |                          |                 |                                 |                     |                    |               |                     |        |             |     |
|                       |                           |                          |                 |                                 |                     |                    |               |                     |        |             |     |
|                       | Patient: CST<br>MRN: 7000 | MEDCHARLIE, DO<br>J08664 | NO Birth Date/A | ge/Sex: 04-Aug-1974<br>XR Chest | 43 C: 112-XR-1      | 7-0006472          | _             |                     |        |             |     |
|                       | Accession: 112-           | XR-17-0006472            | Ordering Ph     | ysician: PITVCAA, Brar          | ndo                 | 7DE-               |               |                     |        |             |     |
|                       | Requisition Te            | ch Cmt   Wet Rea         | d               |                                 | XR Chest            |                    |               |                     |        |             |     |
|                       | Requested Start           | Date/Time                | Priority        |                                 |                     |                    |               |                     |        |             | Ξ   |
|                       | 12/06/2017                |                          |                 |                                 | HISTORY             | :                  |               |                     |        |             | - 1 |
|                       | * Reason for Ex           | am                       | Special Instru  | uctions / Notes to Sch          | shortness           | of breath / dyspne | ea            |                     |        |             |     |
|                       | shortness of bre          |                          |                 |                                 |                     |                    |               |                     |        |             |     |
|                       | Provider Callbac          | k Number                 |                 |                                 | COMPAR              | ISON:              |               |                     |        |             |     |
|                       | Dataila                   | Madifi                   |                 |                                 | FINDING             | S:                 |               |                     |        |             |     |
|                       | Details                   | Modify                   |                 |                                 | Left lung o         | collapse visualize | d.            |                     |        |             | *   |

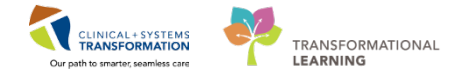

You can view the patient's chart by going to the Launch menu and selecting PowerChart

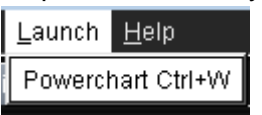

PowerChart opens into the patient's chart to the Imaging Radiologist Summary. 5 CSTMEDCHARLIE, DONOTUSE - 700008664 Opened by TestUser, Radiologist-RadNet, MD - -Task Edit View Patient Chart Links Notifications Navigation Help 🖂 Message Centre 🐒 Patient Overview 🐒 Ambulatory Organizer 🎍 Patient List 🛤 Multi-Patient Task List 🎇 Dynamic Worklist. Tracking Shell: Perioperative Tracking 📷 MyExperience 📷 LearningLIVE , 😨 😨 Tear Off 📲 Exit 📮 Desktop Console Launcher 🍏 Scheduling Appointment Book 🖨 Discern Reporting Portal 🕞 Communicate = 🧌 AdHoc Schlis 0 Abnors 0 👙 😧 CareConnect 🕲 PHSA PACS 🕲 VCH and PHC PACS 🕲 MUSE Q Patient Health Education Materials Q Policies and Guidelines Q UpToDate CSTMEDCHARLIE, DONOTUSE List Recent - K DOB:04-Aug-1974 Age:13 years Gender:Male CSTMEDCHARLIE, DONOTUSE MRN:700008664 Enc:700000016140 PHN:9876415736 Disease: Isolation Enc TypeInpatient Attending:PITVCAB, Chelsea, MD Allergies: Demerol HCI Dosing Wt84 kg Menu • 🔒 Provider View tes aq **Provider View** Imaging Special Single Patient Task List 22 Outpatient Chart 22 Admission 22 Future Orders 8 > + 9 ۹ 🔳 mmary =- ~ Labs 0 Clincial Research ≡-⊗ Pati alts Res CSTMEDCHARLIE, DONOTUSE Last 90 days for all 2-=· @ Documents (4) 💠 43 Years M DOB: 08/04/1974 Visit: 706/12/2017 11:00, LGH 4E Patient Portal: No All Visits 🛩 + Add ⊿ Primary Labs (4) My Documents 5.5 Bonilla, NOLDAP, Johanna Glomerular Filtration Rate Estimated INR 112 TestPIT, Nurse 06/12/17 13:38 ED Patient Summary Future Appointments (0) + Add Emergency1 ED PITVCAB, Chelsea, MD 06/12/17 13:16 Admission Note Provider 1.1 Patient Informat =- 0 ED Screening - Adult - TestPIT, Nurse-ED Triage - Adult - TestPIT, Nurse-ED Triage - Adult - Text ED Triage - Adult - Text Emergency1 ED 06/12/17 11:05 Shortness of breath and cough x 3 days, feeling unwell Shortness of Breath Chief Complaint: 9.9 WBC Count -4 06/12/17 11:01 MAR Su Reason For Visit: MAR 4 Laboratory (35) WBC Count Bonilla, NOLDAP, Johanna Primary Physician: Medications Form Bro 0 Attending Physician PITVCAB, Chelsea, MD PITVCAB, Chelsea, MD General Internal Medicine Patient Info Admitting Physician: RBC Count 4.45 Admitting Physician: Service: Room/Bed: Admit Date: Targeted Discharge Date: Advance Directive: 410-01 06/12/17 No results found ✓ Scheduled (1) Next 12 hours 135 Hemoglobin cefTRIAXone 2,000 mg = 50 mL, 150 mL/h, 07/12/17 14:00 Hematocrit 0.45 A Continuous (1) 06/12/17 (Recurring) economication (1) sodum childre 0.9% (NS) continuous infusion 1,000 mL 100 mL/h, IV, Stop: 07-Dec-2017 13:21 PST 4 PRI/Unscheduled Available (1) Last 48 hours Last Visit: Attempt CPR, Full Code Code Status: Pathology (0) =• \* All Visits 🖝 Allergies (1) 4 dimenhyDRINATE S0 mg, IV, g4h, PRN: 06/12/17 11:51 usea or vomiting Demerol HCI rash crobiology (4) =• 🔿 PRODBC TEST.RADIOLOGIST Thursday, 07-December-2017 12:05 PST

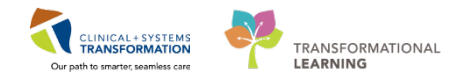

# Activity 1.2 – Access PowerChart and Utilize Message Centre

#### Username and Password

Begin by entering the provided Username and Password into the Login screen.

| € Cerner<br>Cer                                                                                                    | ner Millennium <sup>。</sup>                                                                                                    |  |  |  |  |  |  |  |  |
|----------------------------------------------------------------------------------------------------|----------------------------------------------------------------------------------------------------|--|--|--|--|--|--|--|--|
|                                                                                                    | Username :                                                                                                    |  |  |  |  |  |  |  |  |
|                                                                                                    | TEST.MDLAB 🗸                                                                                                    |  |  |  |  |  |  |  |  |
|                                                                                                    | Password :                                                                                                    |  |  |  |  |  |  |  |  |
|                                                                                                    | •••••                                                                                                    |  |  |  |  |  |  |  |  |
|                                                                                                    | Domain :                                                                                                    |  |  |  |  |  |  |  |  |
|                                                                                                    | prodbc 👻                                                                                                    |  |  |  |  |  |  |  |  |
|                                                                                                    |                                                                                                    |  |  |  |  |  |  |  |  |
|                                                                                                    | OK Cancel                                                                                                    |  |  |  |  |  |  |  |  |
| PowerChart                                                                                                    |                                                                                                    |  |  |  |  |  |  |  |  |
| © 2011 Cerner Corporation. All rights rese<br>Access and use of this solution system (inclu<br>Unauthorized use, access, reproduction, disp<br>severe civil damages and criminal penalties. | © 2011 Cerner Corporation. All rights reserved.<br>Access and use of this solution system (including components thereof) require, and are governed by, license(s) from Cerner Corporation.<br>Unauthorized use, access, reproduction, display or distribution of any portion of this solution or the data contained therein may result in<br>severe civil dismages and criminal penaties. Further information may be found in Help About. |  |  |  |  |  |  |  |  |

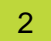

1

#### Message Center

When you open PowerChart this way your landing page will be **Message Centre**. This is where you will have messages waiting for your attention (pending orders or results to review -(1)). The messages in bold have not been previously viewed (2).

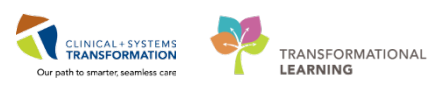

| Message Centre                       |                             |                |                       |         |             |               |                         |              |                 | [🛯] Full screen 🛛 🦷 |
|--------------------------------------|-----------------------------|----------------|-----------------------|---------|-------------|---------------|-------------------------|--------------|-----------------|---------------------|
| Inbox Summary 📮                      | Results X                   |                |                       |         |             |               |                         |              |                 |                     |
| Inbox Proxies Pools                  | Communicate - 🚔 Open        | 💥 Message Jour | nal 🔭 Forward O       | nly   🖏 | Select Pati | ent   🛄 Selec | t All 🛛 🕅 Result Journa | al           |                 |                     |
| Diselar La 200                       | Abnormal Assigned           | Create D /     | Subject               | Fr      | 0 N         | Status        | Patient Na U            | Ipdate Date  | Result Status   | Result Type         |
| Display: Last 90 Days 🗸              | Critical: 0 High: TestUser, | 28-Nov-2017    | EC Echocardio         |         |             | Opened        | CSTPRODM 16             | 5-Jan-2018 1 | Unauth          | Radiology           |
| Inbox Items (481)                    | Critical: 0 High: TestUser, | 28-Nov-2017    | EC Echo Peric         |         |             | Opened        | CSTPRODM 16             | 5-Jan-2018 1 | Modified        | Radiology           |
|                                      | Critical: 0 High: TestUser, | 02-Jan-2018 1  | EC Echocardio         |         |             | Opened        | CSTPRODM 23             | 3-Feb-2018 0 | Auth (Verified) | Radiology           |
| Results (16/23)                      | _                           | 03-Jan-2018    | IR Angiogram          |         | 33          | Pending       | CSTPRODM 0              | 3-Jan-2018   | Auth (Verified) | Radiology           |
| Abnormal (2/2)                       |                             | 03-Jan-2018    | NM Myocardi           |         | 3           | Pending       | CSTPRODM 0              | 3-Jan-2018   | Auth (Verified) | Radiology           |
| Critical (3/3)                       |                             | 03-Jan-2018    | CT Angio Chest        |         | 33          | Pending       | CSTPRODM 0              | 3-Jan-2018   | Auth (Verified) | Radiology           |
| Other (11/18)                        |                             | 03-Jan-2018    | NM Myocardi           |         | 3           | Pending       | CSTPRODM 0              | 3-Jan-2018   | Auth (Verified) | Radiology           |
| <ul> <li>Documents (4/4)</li> </ul>  | Critical: 0 High: TestUser, | 03-Jan-2018 1  | EC Echo Peric         |         |             | Opened        | CSTPRODM 16             | 5-Jan-2018 1 | Auth (Verified) | Radiology           |
| Sign (2/2)                           | _                           | 17-Jan-2018    | EC Echo Peric         |         |             | Pending       | CSTPRODM 17             | 7-Jan-2018   | Auth (Verified) | Radiology           |
| Review (2/2)                         |                             | 20-Jan-2018    | <b>Fungus Culture</b> |         | 20          | Pending       | CSTPRODM 20             | 0-Jan-2018   | Auth (Verified) | MBO                 |
| <ul> <li>Orders (461/462)</li> </ul> |                             | 22 Jan 2018 1  | US Abdomon            |         | 1           | Opened        | CSTRRODM 2              | 2 Jan 2018 1 | Modified        | Radiology           |
| Cosign Orders (456/457)              | Critical: 0 High            | 24-Jan-2018    |                       |         |             | Pending       | CSTLABSQ, 24            | 4-Jan-2018   |                 |                     |
| Proposed Orders (5/5)                | Critical: 0 High            | 31-Jan-2018    |                       |         | <u>6</u>    | Pending       | CSTLABSQ, 12            | 2-Mar-2018   |                 |                     |
| <ul> <li>Messages (0/1)</li> </ul>   | Critical: 1 High            | 31-Jan-2018    |                       |         | 1           | Pending       | CSTLABSQ 02             | 2-Feb-2018   |                 |                     |
| General Messages (0/1)               | Critical: 2 High            | 01-Feb-2018    |                       |         | 1           | Pending       | CSTLABSQ 0              | 1-Feb-2018   |                 |                     |
| Results FYI                          | Critical: 4 High            | 02-Feb-2018    |                       |         | 25          | Pending       | CSTLABSQ, 0             | 9-Feb-2018   |                 |                     |
|                                      | NEG                         | 07-Feb-2018    | Blood Culture         |         | 1           | Pending       | CSTLABSQ, 0             | 7-Feb-2018   | Auth (Verified) | MBO                 |
| Work Items (0)                       |                             | 20-Feb-2018 1  | BD Whole Body         |         |             | Opened        | CSTPRODM 20             | )-Feb-2018 1 | Auth (Verified) | Radiology           |
| Saved Documents (0/3)                | See Result                  | 28-Feb-2018    | CSF Culture           |         | <u>6</u>    | Pending       | CSTLABSQ 20             | 8-Feb-2018   | Auth (Verified) | MBO                 |
| Deficient Documents                  |                             | 05-Mar-2018    | NM Bone Mar           |         | <u>69</u>   | Pending       | CSTPRODM 0              | 5-Mar-2018   | Auth (Verified) | Radiology           |
| Reminders                            |                             | 06-Mar-2018    | MRI Abdome            |         | <u>9</u>    | Pending       | CSTPRODM 0              | 6-Mar-2018   | Auth (Verified) | Radiology           |
|                                      |                             | 06-Mar-2018 1  | US OB > 14 De         |         | 9           | Opened        | CSTPRODM 06             | 5-Mar-2018 1 | Modified        | Radiology           |
| <ul> <li>Notifications</li> </ul>    |                             | 30-Mar-2018    | Blood Culture         |         | 12          | Pending       | LASTNAME, 30            | 0-Mar-2018   | Auth (Verified) | MBO                 |
| Trash                                |                             |                |                       |         |             |               |                         |              |                 |                     |
| Sent Items                           |                             |                |                       |         |             |               |                         |              |                 |                     |
| Notify Receipts                      |                             |                |                       |         |             |               |                         |              |                 |                     |

Message Centre needs to be checked once a day when working and can also be accessed from anywhere within the CIS by clicking **Message Centre** from the toolbar.

| P Pow | erChar   | t Organ | izer for Te   | stUser, R | adiologi | st-RadNet, MD  |         |              |             |
|-------|----------|---------|---------------|-----------|----------|----------------|---------|--------------|-------------|
| Task  | Edit     | View    | Patient       | Chart     | Links    | Notifications  | Inbox   | Help         |             |
| E M   | essage   | Centre  | 🎬 Patien      | t Overvie | ew 🎬 A   | mbulatory Orga | nizer 🛔 | Patient List | <b>83</b> M |
| 🔸 Р   | ropo.: ( | ) Abno  | r.: 0 Criti.: | 0 =       |          |                |         |              |             |
| Ca Ca | reCon    | nect 😭  | PHSA PA       | cs 🔍 v    | CH and   | PHC PACS       | MUSE 🔮  | FormFast V   | VFI 🝦       |

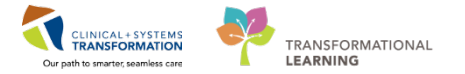

The main function you will use in Message Centre is to **Co-Sign orders** (verbal, telephone, electronic). All medications administered by a technologist or a nurse in the department, must be cosigned. These orders will display under the **Cosign Orders** section in Message Centre.

| Cosign O                                                                | rders $	imes$ Cosign                                                     | Orders: (                                    | CSTDEMO, ZE                                          | US X                           |                         |                                        |          |                                      |                            |                                                |             |                                                                           |           |
|-------------------------------------------------------------------------|--------------------------------------------------------------------------|----------------------------------------------|------------------------------------------------------|--------------------------------|-------------------------|----------------------------------------|----------|--------------------------------------|----------------------------|------------------------------------------------|-------------|---------------------------------------------------------------------------|-----------|
| <b>K</b> Forwa                                                          | ird Only   🏊 Sele                                                        | ct Patient                                   | 🕆 🛧 🚺                                                | ox View Sun                    | nmary Viev              | N                                      |          |                                      |                            |                                                |             |                                                                           |           |
| CSTDE<br>Allergie                                                       | MO, ZEUS<br>s: Egg, cloNIDir                                             | DC<br>Ag<br><b>1e,</b> Ge                    | 08:01-Feb-19<br>e:39 years<br>nder:Male              | 79                             | MRN:<br>Enc:70<br>PHN:9 | 700004780<br>000000013571<br>876810595 | 1        | Code Status:Attem<br>Dosing Wt:75 kg | ipt CPR, FuPr<br>Di<br>Isc | ocess:Falls Risk<br>sease:<br>plation:Airborne | L<br>E<br>A | ocation:LGH PACU 1; P/<br>nc Type:Inpatient<br>ttending:Plisvca, Rocco, I | <b>\C</b> |
| Original or<br>Cosignatu<br>Laboratory<br>Differe                       | rder entered and e<br>re Required order<br>v Department<br>ntial (CBC an | lectronica<br>by TestUs<br>I <b>d Diff</b> e | ally signed by<br>ser, GeneralMe<br><b>erential)</b> | TestUser, Nur<br>dicine-Physic | se on 26-N<br>:ian, MD  | Mar-2018 at 10:                        | 44 PDT.  |                                      |                            |                                                |             |                                                                           |           |
| Details                                                                 | Additional Info                                                          | History                                      | Comments                                             | Validation                     | Results                 | Ingredients                            | Pharmacy |                                      |                            |                                                |             |                                                                           |           |
| Details<br>Specim<br>Collect<br>Unit co<br>Collect<br>Collect<br>Freque | ion Type<br>ion Priority<br>Illect<br>ed<br>ion Date/Time<br>ncv         | [<br>[<br>[<br>[<br>[                        | Blood<br>Routine<br>No<br>26-Mar-2018<br>once        | 10:43 PDT                      |                         |                                        |          |                                      |                            |                                                |             |                                                                           | ~         |
| Stop D                                                                  | ate/Time<br>vider 1 (Outpatien                                           | it Only) [                                   | 26-Mar-2018<br>TestCST, Gen                          | 10:43 PDT<br>eralMedicine      | -Physician              | 1 ORD, MD                              |          |                                      |                            |                                                |             |                                                                           |           |
| Order I<br>Order I<br>Overric                                           | or future visit<br>.ocation<br>le Share Y/N                              | [<br>[                                       | No<br>LGH PACU 1<br>No                               |                                |                         |                                        |          |                                      |                            |                                                |             |                                                                           |           |
| Prepro                                                                  | cessing Script                                                           | L<br>[                                       | phsa_cd_oef_                                         | prov_preproc                   | ess                     |                                        |          |                                      |                            |                                                |             |                                                                           |           |
| Action                                                                  | Pane                                                                     |                                              |                                                      | ·                              |                         |                                        |          |                                      |                            |                                                |             |                                                                           | <u>т</u>  |
| Approv     Commen     (Limit 212                                        | ve (No dose range<br>ts:                                                 | )                                            | () R                                                 | efuse                          | Reason:                 |                                        |          | Y                                    |                            |                                                |             |                                                                           |           |
|                                                                         | ,<br>,                                                                   |                                              |                                                      |                                |                         |                                        |          |                                      |                            | Next                                           | OK &        | Close OK & Next                                                           |           |

 Select Cosign Orders and select one of the orders to review. Click OK & Next to sign the order. You also have the option to sign and leave the rest for later by clicking OK & Close. If you want to view the orders use the Next button, this will not sign them.

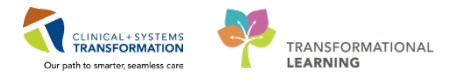

Another function you may use Message Centre for is to view messages. Double-click to open a message. The message opens and you can act on it by clicking the icons in the menu bar. Hover over each icon to see its functionality.

| Inbox Summary 📮                       | Messages X |                    |                                           |                     |               |                        |                 |        |
|---------------------------------------|------------|--------------------|-------------------------------------------|---------------------|---------------|------------------------|-----------------|--------|
| Inbox Proxies Pools                   | Communica  | te 👻 🚔 Open   🚑 Re | ply 🗃 Reply All 🙈 Forward 🎽 Delete 🔰 Mess | sage Journal   🔤 Se | elect Patient | Select All 👍 Patient N | fatch           |        |
| Displays Last 00 David                | Priority   | Patient Name       | From                                      | Subject             | Due Date      | Create Da V            | То              | Status |
| Last 90 Days V                        |            |                    | TestUser, Cardiologist-Physician, MD      | Proxy Added         |               | 16-Jan-2018 06:        | TestUser, Gener | Opened |
| <ul> <li>Inbox Items (481)</li> </ul> |            |                    |                                           |                     |               |                        |                 |        |
| <ul> <li>Results (16/23)</li> </ul>   |            |                    |                                           |                     |               |                        |                 |        |
| Abnormal (2/2)                        |            |                    |                                           |                     |               |                        |                 |        |
| Critical (3/3)                        |            |                    |                                           |                     |               |                        |                 |        |
| Other (11/18)                         |            |                    |                                           |                     |               |                        |                 |        |
| <ul> <li>Documents (4/4)</li> </ul>   |            |                    |                                           |                     |               |                        |                 |        |
| Sign (2/2)                            |            |                    |                                           |                     |               |                        |                 |        |
| Review (2/2)                          |            |                    |                                           |                     |               |                        |                 |        |
| <ul> <li>Orders (461/462)</li> </ul>  |            |                    |                                           |                     |               |                        |                 |        |
| Cosign Orders (456/457)               |            |                    |                                           |                     |               |                        |                 |        |
| Proposed Orders (5/5)                 |            |                    |                                           |                     |               |                        |                 |        |
| Messages (0/1)                        |            |                    |                                           |                     |               |                        |                 |        |
| General Messages (0/1)                |            |                    |                                           |                     |               |                        |                 |        |
| Results FYI                           |            |                    |                                           |                     |               |                        |                 |        |

All notes that require your co-signature will automatically flow to your Message Centre Sign folder. You may receive documents for signature from medical students and residents. Click the Modify icon a on the toolbar to make edits and complete the note.

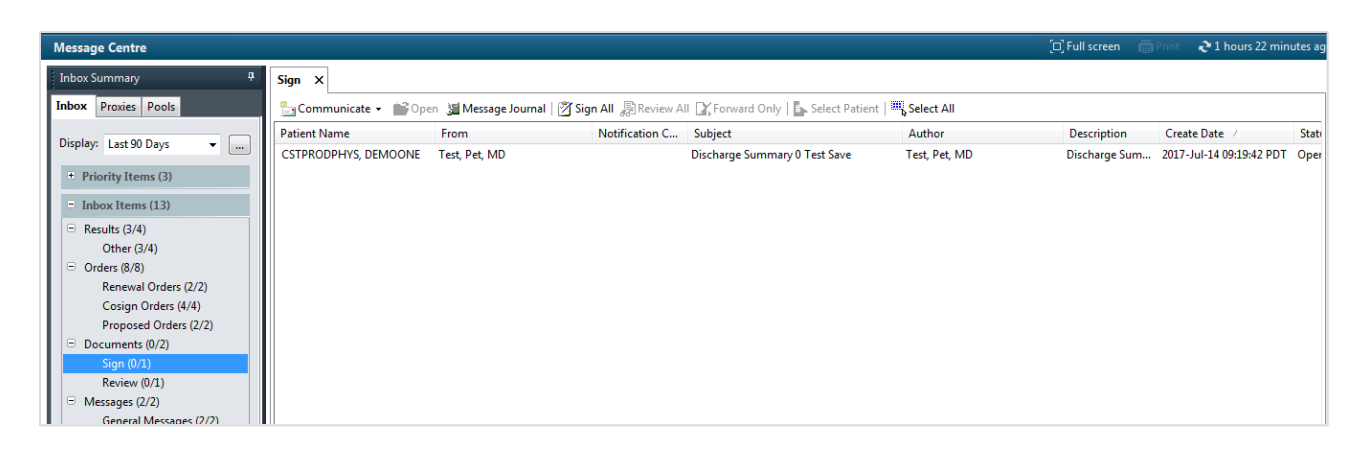

| Saved Documents × SAVED_DOC LEARNITE                                                         | ved Documenta: × SAVED_DOC:LLARMITIST.PHPS ×   |                                                     |                                                      |                                                                                                    |                                                                               |  |  |  |  |  |  |
|----------------------------------------------------------------------------------------------|------------------------------------------------|-----------------------------------------------------|------------------------------------------------------|----------------------------------------------------------------------------------------------------|-------------------------------------------------------------------------------|--|--|--|--|--|--|
| 🗶 Forward Only 🗟 Print 🖕 Select Patient 😨 🕸 🌰 Mark Unread Debect View Summary View 📸 🗶 🔍 🚵 🐨 |                                                |                                                     |                                                      |                                                                                                    |                                                                               |  |  |  |  |  |  |
| LEARNTEST, PHYS<br>Allergies: morphine, Peanuts, penicillin                                  | DOB:1975-Jun 01<br>Age:42 years<br>Gender/Male | MR04700006586<br>Enc:700000010224<br>PHRV0000012345 | Code Status Attempt CPR, Full Code<br>Dosing W150 kg | Process:<br>Disease:<br>Isolation:                                                                                    | Location:LGH 7E: 724: 02<br>Enc Type:Inpatient<br>Attending:Pisvca, Rocco, MD |  |  |  |  |  |  |
| Addesament//Plan<br>1. Preumonia, Preumonia<br>3. Add reflix<br>4. COPD without exacertation |                                                | * Pre                                               | liminary Report *                                    | Problem List/Past Medical Hie<br>Acid reflux<br>Hypothyrodism (acquired)<br>Tobacco use<br>Historical<br>Heart attack | story .                                                                       |  |  |  |  |  |  |

**NOTE**: It will open as a Preliminary Report and when you **Sign** the document it will be saved as a **Final Report**.

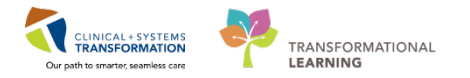

6 The system will bring you back to the Message Centre. Periodically push the **refresh button** at the upper right of your screen in order to have real time updates.

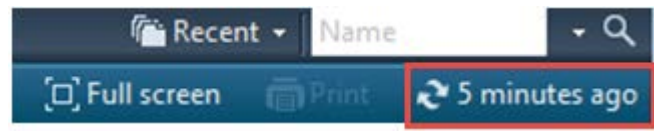

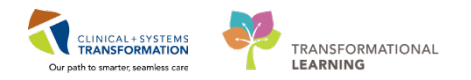

## Activity 1.3 – Ambulatory Organizer

Ambulatory Organizer is another common view within the CIS that you may want to use. To access it, find the heading in the toolbar and click **Ambulatory Organizer**.

| P Pow | erChar   | t Organ | izer for Te  | stUser, R | adiologi | st-RadNet, MD  |       |                    |
|-------|----------|---------|--------------|-----------|----------|----------------|-------|--------------------|
| Task  | Edit     | View    | Patient      | Chart     | Links    | Notifications  | Inbo  | x Help             |
| : 🖃 M | essage   | Centre  | 👫 Patien     | t Overvie | w 🔛 A    | mbulatory Orga | nizer | 🛉 Patient List 🚨 M |
| В     | ropo.: ( | Abno    | r.: 0 Criti. | 0 =       |          |                |       |                    |
| Ca    | reCon    | nect 😭  | PHSA PA      | cs 🔍 v    | CH and   | PHC PACS       | MUSE  | 🕄 FormFast WFI 🝦   |

The default area you will land on after you click Ambulatory Organizer is set to Day View. This view provides a display of scheduled appointments for ambulatory providers or locations including:

- Appointment times and details
- Patient information and status
  - 1. In day view, next to **Patients for:** (2) select **LGH IR Room 1** to view the appointments in the IR room today.

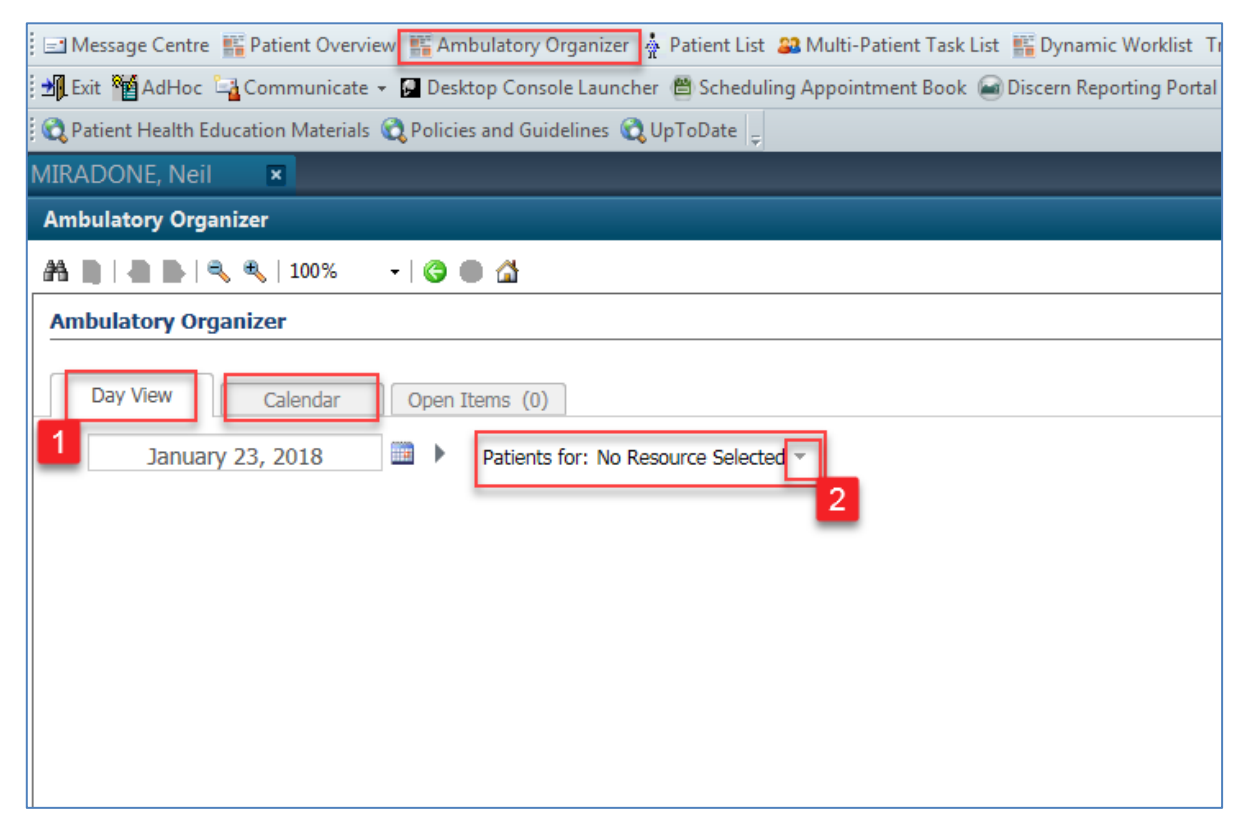

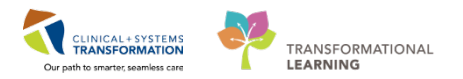

## 2 This Calendar view provides a Day and a Week view of the Calendar.

| Ambulatory Organizer             |                                           |               |          |                                                   | [□] Full se                    |  |  |  |  |  |  |
|----------------------------------|-------------------------------------------|---------------|----------|---------------------------------------------------|--------------------------------|--|--|--|--|--|--|
| A                                |                                           |               |          |                                                   |                                |  |  |  |  |  |  |
| Ambulatory Organizer             |                                           |               |          |                                                   |                                |  |  |  |  |  |  |
|                                  |                                           |               |          |                                                   |                                |  |  |  |  |  |  |
| Day View Calendar Open Items (0) |                                           |               |          |                                                   |                                |  |  |  |  |  |  |
| Day Week Augu                    | ust 20, 2017 🔤 🕨 Patients for: LG         | H IR Room 1 - |          |                                                   |                                |  |  |  |  |  |  |
| August 20 — 26, 2017             |                                           |               |          |                                                   |                                |  |  |  |  |  |  |
| Sun 8/20                         | Mon 8/21                                  | Tue 8/22      | Wed 8/23 | Thu 8/24                                          | Fri 8/25                       |  |  |  |  |  |  |
| 6 am                             |                                           |               |          |                                                   |                                |  |  |  |  |  |  |
| 7 am                             | har relation                              | 10 Acres      |          | at plash                                          | her pll.                       |  |  |  |  |  |  |
| 8 am                             | PILENCK                                   | IK Any        | IR Any   | MI BIOCK                                          | MI BIOCK                       |  |  |  |  |  |  |
| 9 am                             | IR Any CSTEDLD, MATTIE<br>IR Foreign Body |               |          | IR Any                                            | IR Any                         |  |  |  |  |  |  |
| 10 am                            | Cancelled                                 |               |          | CSTPRODMI, LINDA<br>IR Biopsy Chest<br>Charled In |                                |  |  |  |  |  |  |
| 11 am                            | MI Block                                  | MI Block      | MI Block | MI Block                                          | MI Block                       |  |  |  |  |  |  |
| 12 pm                            |                                           |               |          |                                                   |                                |  |  |  |  |  |  |
| 1 pm                             | IR Any                                    | IR Any        | IR Any   | CSTPRODMI, FLO RENTS<br>IR Angioplasty            | IR Any                         |  |  |  |  |  |  |
| 2 pm                             |                                           |               |          | Checked In<br>75% blockage<br>IR Any              | CSTPRODMI, FLO WORK<br>IR TIPS |  |  |  |  |  |  |
| 3 pm                             | MI Block                                  |               |          | MI Block                                          | MI Block                       |  |  |  |  |  |  |
| 4 pm                             |                                           | MI Block      | MI Block |                                                   |                                |  |  |  |  |  |  |

The appointments are sorted into rooms. Use the drop-down menu under **Patients for:** to view the desired area.

1. Select the LGH CT Rm 1 and click Apply.

| Ambulatory Organ | izer     |                |   |                               |
|------------------|----------|----------------|---|-------------------------------|
| Day View         | Calendar | Open Items (0) |   |                               |
| Day Week         | Dece     | mber 6, 2017   | Þ | Patients for: LGH IR Room 1 👻 |

The colour status on the left side of the Day View and on the Calendar view assists you to understand the flow of the appointments. Your site might be using a different color scheme assigned to the appointment status.

Light blue – a confirmed appointment
 Medium blue – checked appointment
 Green – patient seen by nurse, medical student or other custom status
 Orange – seen by a provider or a resident
 Dark gray – appointment has been checked out

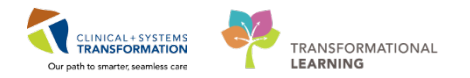

## Opening an Individual chart from Ambulatory Organizer

Hover over an exam to see more details. If you need more information than is being provided click on the timeslot or patients name to open the patient's chart.

| Thu 8/24                                          |  |  |  |  |  |  |  |  |
|---------------------------------------------------|--|--|--|--|--|--|--|--|
| MI Block                                          |  |  |  |  |  |  |  |  |
| IR Any                                            |  |  |  |  |  |  |  |  |
| CSTPRODMI, LINDA<br>IR Biopsy Chest<br>Checked In |  |  |  |  |  |  |  |  |
| MI Block                                          |  |  |  |  |  |  |  |  |
| OCTODODMI, ELO RENTS                              |  |  |  |  |  |  |  |  |
| IR Angioplasty<br>Checked In<br>75% blockage      |  |  |  |  |  |  |  |  |

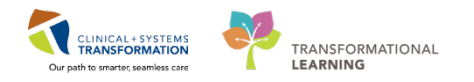

Q

## Activity 1.4 – Selecting a Patient, Selecting an Encounter and Documenting in the Chart

In this section you will become familiar with an Individual's chart and how to find the different areas that you will access.

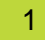

#### Patient Search

Your colleague has provided you with both the patient's name and MRN. You can use either piece of information to begin searching for patients.

1. Navigate up to the patient search box in the upper-right corner of the page

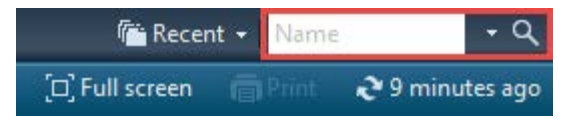

2. a) Type in the name of the patient and click the magnifying glass icon to search.

b) If only an MRN is provided, click the drop down arrow beside the name search box and select MRN to change the search criteria to MRN. Manually type in the MRN and click the magnifying glass icon to search.

| na Recent 👻 MRN         |   | <u></u> વ |
|-------------------------|---|-----------|
| Il screen               | ~ | MRN       |
| - <b>-</b> - <b>-</b> - |   | Name      |
|                         |   | FIN       |

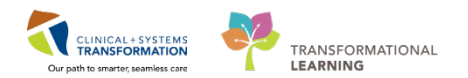

### 2 Correct Patient and Encounter

Select the correct patient and encounter from the results list.

| PHN:               | VIP Deceased  | Alerts B0         | PHN MF      | N Na         | ne              | DOB       | Age              | Gender   | Address | Address (2)      | City Postal/        | Zip Code Home   |
|--------------------|---------------|-------------------|-------------|--------------|-----------------|-----------|------------------|----------|---------|------------------|---------------------|-----------------|
|                    | g             | 98                | 76541063 70 | 0007377 CS   | TTTT, SHERIE    | 17-Jan-19 | -<br>38 79 Years | Female   | 590 W 8 | h Ave            | Vancouver           |                 |
| RN:                | 0             | 98                | 76541056 70 | 0007378 CS   | TTT, DEANNE     | 18-Jan-19 | 42 75 Years      | Female   | 590 W 8 | h Ave            | Vancouver           |                 |
|                    | 0             | 98                | 76541049 70 | 007379 CS    | -TTT, PASCAL    | 18-Jan-19 | 43 74 Years      | Male     | 590 W 8 | h Ave            | Vancouver           |                 |
| et Nama:           | 12            | 98                | 76541031 70 | 0007380 CS   | -TTT, GARFIELD  | 21-Jan-19 | 37 80 Years      | Male     | 590 W 8 | h Ave            | Vancouver           |                 |
| 5.000              | 2             | 98                | 76541024 70 | 0007381 CS   | -TTT, JACKLYN   | 22-Jan-19 | 44 73 Years      | Female   | 590 W 8 | h Ave            | Vancouver           |                 |
|                    | 12            | 98                | 76541017 70 | 0007382 CS   | -TTT, LANEY     | 01-Feb-19 | 49 68 Years      | Female   | 590 W 8 | h Ave            | Vancouver           |                 |
| st Name:           | 5             | 98                | 76540996 70 | 0007383 CS   | I-TTT, DEEPIKA  | 02-Feb-19 | 51 66 Years      | Female   | 590 W 8 | h Ave            | Vancouver           |                 |
|                    | 0             | 98                | 76540989 70 | 0007384 CS   | FTTT, YANG      | 01-Jan-19 | 48 69 Years      | Male     | 590 W 8 | h Ave            | Vancouver           |                 |
| )B:                | <u>5</u>      | 98                | 76540839 70 | 0007397 CS   | I-TTT, BIRGIR   | 01-Jan-19 | 40 77 Years      | Male     | 590 W 8 | th St 🛛          | Vancouver           |                 |
| NNE_NNER           | - E           | 98                | 76540821 70 | 0007398 CS   | FTTT, KAPENA    | 03-Mar-19 | 50 67 Years      | Male     | 590 W 8 | h Ave            | Vancouver           |                 |
| nder               | 2             | 98                | 76540807 70 | 0007399 CS   | -TTT, THALIA    | 01-Jan-19 | 35 82 Years      | Female   | 590 W 8 | h Ave            | Vancouver           |                 |
|                    | 2             | 98                | 76540799 70 | 0007400 CS   | TTT, VALERIE    | 01-Jan-19 | 38 79 Years      | Female   | 590 W 8 | h Ave            | Vancouver           |                 |
|                    | 2 C           | 98                | 76540781 70 | 0007402 CS   | TTTT, KIMBERLY  | 01-Jan-19 | 42 75 Years      | Female   | 590 W 8 | h Ave            | Vancouver           |                 |
| stalivizulp cloue. |               |                   |             |              |                 | III       |                  |          |         |                  |                     |                 |
| y Phone Number:    | Facility      | Encounter #       | Visit #     | Enc Typ      | e Med Service   |           | Unit/Clinic      | Room     | Bee     | Est Arrival Date | Reg Date            | Disch Date      |
|                    | 🚽 LGH Lions G | ate 7000000013481 | 700000013   | 548 Inpatien | Cardiology      |           | LGH 7E           | 7EL      | 04      | 15-Nov-2017 10:  | 00 14-Nov-2017 11:0 | 15              |
| counter #:         | LGH Lions G   | ate 700000012224  | 700000012   | 291 Outpatie | nt Respirology  |           | LGH PF Lab       | Exam Roo | m 3     | 19-Oct-2017 9:00 | 19-Oct-2017 15:1    | 2 19-Oct-2017 2 |
|                    | LGH Lions G   | ate 700000011922  | 2 700000011 | 989 Inpatien | General Interna | Medicine  | LGH MTR          | MTR Wait | 24      |                  | 13-Oct-2017 10:0    | 2 19-0ct-2017 2 |
| x #.               | LGH Lions G   | ate 7000000011838 | 5 700000011 | 903 Inpatien | Hospitalist Med | icine     | LGH MTR          | MTR Wait | 24      |                  | 12-Oct-2017 9:47    | 19-0ct-2017 2   |
| ι <del>Π</del> .   |               |                   |             |              |                 |           |                  |          |         |                  |                     |                 |
|                    |               |                   |             |              |                 |           |                  |          |         |                  |                     |                 |
| torical MRN:       |               |                   |             |              |                 |           |                  |          |         |                  |                     |                 |
|                    |               |                   |             |              |                 |           |                  |          |         |                  |                     |                 |
|                    |               |                   |             |              |                 |           |                  |          |         |                  |                     |                 |
| Heset              |               |                   |             |              |                 |           |                  |          |         |                  |                     |                 |
|                    |               |                   |             |              |                 |           |                  |          |         |                  |                     |                 |
|                    |               |                   |             |              |                 |           |                  |          |         |                  |                     |                 |
|                    |               |                   |             |              |                 |           |                  |          |         |                  |                     |                 |

- 1. Click on the correct patient from the top box with the list of names. A list of encounters will appear in the box below.
- 2. Examine the details of the encounter to ensure it is correct.
- 3. Click **OK**.

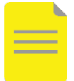

**NOTE**: Several encounters can be active at the same time. Remember "Right Patient, Right Encounter."

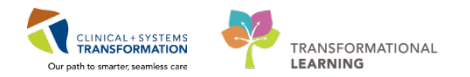

## **3** Chart Familiarity

In the toolbar (shown below) you will see different buttons that you may need to use to jump to different activities. Find the **CareConnect**, **PHSA PACs** and **VCH and PHC PACS** buttons where you will be able to view previous or recently completed images, reports and documentation. In the train environment you will not be able to connect to these resources.

```
Task Edit View Patient Chart Links Notifications Options Help

Message Centre Water Patient Chart Links Notifications Options Help

Message Centre Water Patient Chart Links Notifications Options Help

Message Centre Water Patient Chart Links Notifications Options Help

Message Centre Water Patient Chart Links Notifications Options Help

Message Centre Water Patient Chart Links Notifications Options Help

Message Centre Water Patient Chart Links Notifications Options Help

Message Centre Water Patient Chart Links Notifications Options Help

Message Centre Water Patient Chart Links Notifications Options Help

Message Centre Water Patient Chart Links Notifications Options Options Options Options Help

Message Centre Water Patient Chart Links Notifications Options Opt
```

The **Banner Bar** located at the top of the screen displays demographic data, alerts, information about patient's location, and current encounter.

| CSTPRODMI, TESTADRIENNE ×         | CSTPROOML TESTAC |                  |                 |            | List Generat • Herme • •                  |
|-----------------------------------|------------------|------------------|-----------------|------------|-------------------------------------------|
| CSTPRODMI, TESTADRIENNE           | DOB:25-May-1995  | MRN:700003789    | Code Status     | Process    | Location:LGH Med Imaging                  |
|                                   | Age:22 years     | Enc:700000011274 |                 | Disease    | Enc Type:Outpatient                       |
| Allergies: Allergies Not Recorded | Gender:Female    | PHN:9876952828   | Dosing Wt:90 kg | Isolation: | Attending:                                |
| Menu 🔍 🗸                          | Allergies        |                  |                 |            | 🖸 Full screen 🛛 👘 Print 🛛 📀 O minutes ago |

Below the Banner Bar the patient's chart opens to the **Imaging Radiologist Summary** (1) which is your current default screen when accessing a patient's chart. There are several tabs (2) designed to support specific workflows. Click each **tab** to see the differences.

Click the **refresh** icon **to** ensure that your display is up-to-date. A timer shows how long ago the information on your screen was last updated. **Refresh** frequently (3).

|                             | DOB:1948-Feb-06<br>Age:69 years<br>Gender:Male | MRN:760000193<br>Enc:760000000193<br>PHN:10760000193 | Code Status<br>Dosing Wt:79 kg |                     | Process<br>Disease<br>Isolatio | 9<br>2<br>11:     |     |                                   | Location:LGH 2E<br>Enc Type:Outputient<br>Attending: |                       |                 |   |
|-----------------------------|------------------------------------------------|------------------------------------------------------|--------------------------------|---------------------|--------------------------------|-------------------|-----|-----------------------------------|------------------------------------------------------|-----------------------|-----------------|---|
| 🗧 🔪 🔹 👘 🛛 Provider          | View                                           |                                                      |                                |                     |                                |                   |     |                                   | (D) Full se                                          | reen Chilling         | € 31 minutes    | 4 |
| A D   D D   4 4 10          | xx - @@@                                       |                                                      |                                |                     |                                |                   |     |                                   |                                                      | 3                     |                 |   |
| Imaging Radiologist Summary | Y 🔅 Quick Ords                                 | en 🗄 F                                               | uture Orders                   | 35 Outpatient Ovart |                                | 22 Admission      |     | 8 +                               |                                                      |                       | 4/-             |   |
| 1 atient Summary            | 2                                              | ±                                                    | • 6 Labs                       |                     |                                | T:                | • • | Documents (1) 💠                   |                                                      |                       | ≡•⊛             |   |
| MIRADONE Noil               |                                                | 2                                                    | Last 90 days for all visits 🖝  |                     |                                |                   |     | All Visits 🗢                      |                                                      |                       |                 |   |
| 69 Years M DOR: 02/06/19    | 48                                             |                                                      |                                | Yoday               | 10                             | ti-kous<br>istoir |     | My Documents                      |                                                      |                       |                 |   |
| Visit: 18/01/2018 11:25, U  | GH 25                                          |                                                      | A Primary Labs (3)             |                     |                                |                   | •   | mine Tape                         | Author.                                              | Deta/Term             |                 |   |
| Primary Care Provider:      | -                                              |                                                      | Urea                           | -                   | 2.0                            | 6.7               | 1   | General Medicine Consult          | TestUser, GeneralMedicine-<br>Physician, MD          | 22/01/18 12:18        | k;              |   |
| > Future Appointments (1) N | ext Visits 23/01/2018                          |                                                      | Giomerular Filtration Rate     | ÷                   | 114                            | + 48              |     |                                   | A COLOGE ALCON                                       |                       |                 |   |
| Contraction of the          |                                                |                                                      | Estimated                      |                     | 25 fet                         | 25 hm             | 1   | Imaging (0)                       |                                                      |                       | = *             |   |
| Allergies (1) 🏺             |                                                | =                                                    | WBC Count                      | **                  | * 10.3                         |                   |     | Selected visit                    |                                                      |                       |                 | 1 |
| All Vista                   |                                                |                                                      | 41 mb and the (1471)           |                     | -25.56                         |                   |     | No service for and                |                                                      |                       |                 | ľ |
| No Known Allergies          |                                                |                                                      | WBC Count                      |                     | P 10.7                         |                   |     | no resulta nouno                  |                                                      |                       |                 |   |
|                             |                                                |                                                      | The cours                      |                     | 26 hrs                         |                   |     | Medications                       |                                                      | and the second second | - @             |   |
| Problems                    |                                                | =                                                    | RBC Count                      | **                  | + 4.12                         |                   |     | Colorbard card                    |                                                      |                       |                 | 1 |
| All Visits                  |                                                |                                                      |                                |                     | 26 bys                         |                   |     | Carl Contract                     |                                                      |                       |                 |   |
| Claudication: All           |                                                |                                                      | Hemoglobin                     | 5                   | * 120                          | -                 |     | 4 Scheduled (0)                   |                                                      |                       |                 |   |
| Add new as: This Visit      |                                                |                                                      | Hematorit                      |                     | 40.05                          |                   |     | A DOM/Unarhark lart Available (0) |                                                      |                       |                 |   |
| 0                           |                                                |                                                      |                                |                     | 25.00                          |                   |     | Administered (0) Last 24 hours    |                                                      |                       |                 |   |
| 15                          |                                                |                                                      | MCV                            | <i></i>             | 88                             | **                |     | Discontinued (0) Last 24 hours    |                                                      |                       | 1               | ľ |
| Promy Potlan                |                                                |                                                      | MOL.                           |                     | 25.105                         |                   | -   |                                   |                                                      |                       |                 | 1 |
| Thu Visit (0)               |                                                |                                                      |                                |                     |                                |                   |     | Home Medications (4)              |                                                      |                       | <b>≡</b> •⊗     | 1 |
|                             |                                                |                                                      | Pathology (0)                  |                     |                                | <b>H</b> -        | • • | All Visits                        |                                                      |                       | -               |   |
| unition                     |                                                | The Contract of the State of the                     | All Visits 🔷                   |                     |                                |                   |     |                                   |                                                      | Sec. Calculation      | a contrat start |   |

Each window has its title. The current one is called **Provider View**. Note that you can use typical internet navigation buttons for moving one screen forward or back and going back to the **Home** view (your default screen).

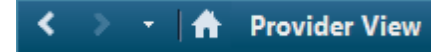

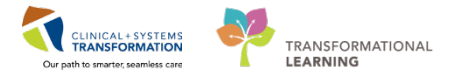

#### Workflow Tabs

4

Each tab is designed to support a specific workflow. Click each tab to open a corresponding workflow view.

1. Navigate to the Admission (1) tab.

On the left side of the screen there is a list of **components** (2) representing workflow steps specific for your specialty.

2. Click on the components or use the **scroll bar** (3) to display the content of the patient's chart.

Each component has a heading. Place the cursor over the heading. This icon  $\stackrel{\text{lh}}{\searrow}$  means it is a link.

- 3. Click a heading to open a comprehensive window with more details.
- 4. Select **Documents** from the components to bring that section to the top of your page.
- 5. Click on a note to review.

| 備 卧 🔍 🔍 100%                                     | - I 🛛 🕲 🙆                                           |                                               |                                |                                         |                |                         |                                |
|--------------------------------------------------|-----------------------------------------------------|-----------------------------------------------|--------------------------------|-----------------------------------------|----------------|-------------------------|--------------------------------|
| Radiologist Summary                              | 23 Quick Orders                                     | S Future Orders                               | Outpatient Chart               | Admission                               | 23 +           |                         |                                |
| mplaint                                          | Chief Complaint                                     |                                               | 1                              |                                         |                |                         | Selected visit 2               |
| nts (1)                                          |                                                     |                                               |                                |                                         |                |                         |                                |
| i.<br>Secondariana                               | Hever x soays and pro                               | oductive cougn                                |                                |                                         |                |                         |                                |
| edications (4)                                   | TestUser, GeneralMedicin                            | w-Physician, MD 22/01/18 08:49                |                                |                                         |                |                         |                                |
| (0)                                              |                                                     |                                               |                                |                                         |                |                         |                                |
|                                                  | Documents (1)                                       |                                               |                                |                                         | Int            | S0 Notes Last 18 months | Last Locathe More v            |
| itories                                          | bocuments (1)                                       |                                               |                                |                                         |                |                         |                                |
| V                                                | 0                                                   |                                               |                                |                                         | My notes only  | Group by encounter      | Display: Facility defined view |
| -                                                | Time of Service                                     | Subject                                       | Note Type                      | Author                                  | Last cyclated  | Last updated By         |                                |
| e/History of Present                             | 22/01/18 12:18                                      | Consult Note                                  | General Medicine Consult       | TestUser, GeneralMedicine-Physician, MD | 27/12/17 12:21 | TestUser, GeneralMe     | dicine-Physician, MD           |
|                                                  | * Displaying up to the last                         | t 50 recard extention for the last: 10 months |                                |                                         |                |                         |                                |
| gPhysical Exam                                   |                                                     |                                               |                                |                                         |                |                         |                                |
| 8469                                             | 100000000                                           |                                               |                                |                                         |                |                         | 1.1                            |
| ent and Plan                                     | Histories                                           |                                               |                                |                                         |                |                         | All Visits 💦                   |
|                                                  | Medical History                                     | (0) Surgical History (0)                      | Family History (0) Social Hist | (0)                                     |                | 0                       | 2                              |
| 2                                                | Transferrenziert.                                   |                                               | Contraction (Contraction)      |                                         |                |                         |                                |
| () <sup>2</sup>                                  | O No Changing another                               | e descented. Descentit his Chapter Beddings   |                                |                                         |                |                         |                                |
| Note                                             | Wo chronic processo                                 | S COCUMENTAL DOCUMENTS NO CITORS, PROVIDENS   | or state of hereined           |                                         |                |                         |                                |
| Note                                             |                                                     |                                               |                                | Classification                          |                |                         |                                |
| Note<br>Procedure Note                           | Nama                                                |                                               |                                |                                         |                |                         |                                |
| Note<br>Procedure Note<br>Note                   | Name<br>4 Chronic Problems (0)                      | •                                             |                                |                                         |                |                         |                                |
| E Note<br>I Procedure Note<br>p Note<br>her Note | Name<br>of Chronic Problems (0)<br>No results found | •                                             |                                |                                         |                |                         |                                |

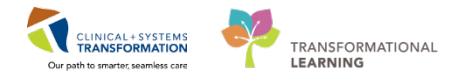

#### 5 Components - Histories

1. Click on the **Histories** component within the components list to bring Histories to the top of the page.

| Admission                               | 23 | Rounding         | 23        | Transfer/Discharge       | 23       | Quio  | ck Orders        | 23          | Outp | patient Chart      | ×        | +     |                    |            |
|-----------------------------------------|----|------------------|-----------|--------------------------|----------|-------|------------------|-------------|------|--------------------|----------|-------|--------------------|------------|
| Microbiology C & S<br>Links             | ^  | Histories        |           |                          |          |       |                  |             |      |                    |          |       | All Visit          | s  ∂ ≡-    |
| Labs                                    |    | Medical History  | (0)       | Surgical History         | (0)      | )     | Family History   | (0)         |      | Social History     | (0)      | )     | Obs/Gynocology     | (0)        |
| Intake and Output                       |    | I                |           |                          |          |       |                  |             |      | -                  |          |       | Q Add problem      |            |
| Home Medications                        |    |                  |           |                          |          |       |                  |             |      |                    |          |       |                    |            |
| History of Present Illness<br>Histories |    | No Chronic prol  | blems doc | umented. Document No Chr | onic Pro | blems | or add a problem |             |      |                    |          |       |                    |            |
| Functional History (0)                  |    | Name             |           | <b>A</b>                 |          |       | Cla              | ssification |      |                    |          |       |                    |            |
| Documents (0)                           |    |                  | s (0)     |                          |          |       |                  |             |      |                    |          |       |                    |            |
| Diagnostics (0)                         |    | No results found |           |                          |          |       |                  |             |      |                    |          |       |                    |            |
| Current Medications                     |    | Resolved Problem | ns (0)    |                          |          |       |                  |             |      |                    |          |       |                    |            |
| Chief Complaint                         |    |                  |           |                          |          |       |                  |             |      | Reconciliation Sta | itus: II | ncomp | lete Complete Reco | nciliation |

The **Histories** component is divided into four sections: Medical, Surgical, Family, and Social History.

2. Click on each of the tabs to review any previously recorded patient history within that section.

| Histories                                       |              |                  |     |                |     |                |     |                |
|-------------------------------------------------|--------------|------------------|-----|----------------|-----|----------------|-----|----------------|
| Medical History                                 | (4)          | Surgical History | (3) | Family History | (3) | Social History | (0) |                |
| Name                                            |              |                  | *   |                |     |                |     | Classification |
| △ Chronic Problems                              | (3)          |                  |     |                |     |                |     |                |
| Asthma                                          |              |                  |     |                |     |                |     | Medical        |
| COPD (chronic obstructive pulmonary disease) Me |              |                  |     |                |     |                |     |                |
| GERD (gastroesophageal reflux disease) Med      |              |                  |     |                |     |                |     | Medical        |
| Resolved Problem                                | <b>s</b> (1) |                  |     |                |     |                |     |                |

3. Subsections of Histories that are collapsed can be expanded clicking on the subsection title.

| Histories                              |             |                 |  |  |  |  |  |  |
|----------------------------------------|-------------|-----------------|--|--|--|--|--|--|
| Medical History                        | (4)         | Surgical Histo  |  |  |  |  |  |  |
| Name                                   |             |                 |  |  |  |  |  |  |
| △ Chronic Problems (3)                 |             |                 |  |  |  |  |  |  |
| Asthma                                 |             |                 |  |  |  |  |  |  |
| COPD (chronic obstru                   | ictive puln | nonary disease) |  |  |  |  |  |  |
| GERD (gastroesophageal reflux disease) |             |                 |  |  |  |  |  |  |
| Resolved Problems                      | 5 (1)       |                 |  |  |  |  |  |  |

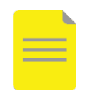

**NOTE**: You have the functionality to add to, remove from, or modify Histories. However, as a Radiologist, this will not be a function expected of you, so it has not been shown.

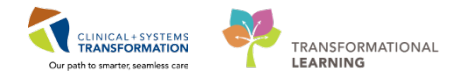

#### Creating a Note

After an exam has been done, you may want to create a preliminary note for the ordering provider. To do this, select the **Admission** tab. At the bottom of the list of components you will see a section called **Create Note** with hyperlinks that when clicked will open that type of note. Select **Prelim MI Note.** 

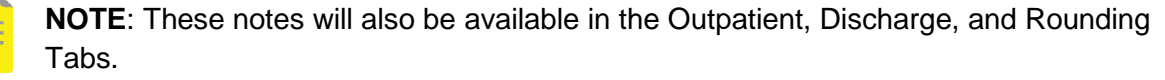

| < 🔹 🚽 者 Provider View      |                                                                                                    | [□] Full screen | 🖷 Print 🤞    | 🏖 3 hours 9 minutes ago |
|----------------------------|----------------------------------------------------------------------------------------------------|-----------------|--------------|-------------------------|
| 👫 📄   📥 📄 🔍 🔍   100%       | - I ● ● <b>☆</b>                                                                                                  |                 |              |                         |
| Imaging Radiologist Sum 🕅  | Quick Orders         X         Admission         X         Rounding         X         Outpatient Chart         XX | +               |              | N < _ =.                |
| Links   Vital Signs &      | Advanced Care Planning and Goals of Care 🚽                                                                        |                 |              | ∂ =-                    |
| Measurements               | Advance Care Plan (0) Most Recent                                                                                 |                 |              | -                       |
| Labs                       | Advance Directive Not Found                                                                                       |                 |              | -                       |
| Pathology                  | Resuscitation Status Not Found                                                                                    |                 |              |                         |
| Micro Cultures             |                                                                                                    |                 |              |                         |
| Imaging                    |                                                                                                    |                 |              | 1.41                    |
| Home Medications           | Chief Complaint                                                                                                   |                 | Select       | ed visit 🛛 🏵 📄 = -      |
| Current Medications        | Entar Chief Complaint                                                                                             |                 |              |                         |
| Order Profile              | Enter Chief Complaint                                                                                             |                 |              |                         |
| New Order Entry            |                                                                                                    |                 |              |                         |
| History of Present Illness |                                                                                                    |                 |              |                         |
| Physical Exam              | VISITS (1)                                                                                                    |                 | A            | Il Visits   🕊   = *     |
| Active Issues              | Data Tuna Location Reason for Virit                                                                               |                 |              |                         |
| Assessment And Plan        | Previous (1) - Last 5 Visits                                                                                      |                 |              |                         |
|                            |                                                                                                    |                 |              |                         |
| Create Note 2              |                                                                                                    |                 |              |                         |
| Prelim M1 Note             | Histories                                                                                                    |                 | A            | Il Visits   🤁 📃 = -     |
| Prelim IR Procedure Note   | Madinal Entrance (A)                                                                                              | QA              | dd problem   |                         |
| Admission Note             | Medical History (0) Social History (0) Family History (0) Social History (0)                                      |                 | aa proditiii |                         |

A free text note will display. If desired type in **"mi** and then double click **"mi\_prelimreport** from the drop-down menu.

| < > → A Documentation                                                                                                    | (0) Full screen 👘 📀 0 minutes ago    |
|----------------------------------------------------------------------------------------------------|--------------------------------------|
| ◆ Add [0] [1] [2]                                                                                                    |                                      |
| Free Text Note × List Consult Note ×                                                                                                    | 4.5                                  |
| Tahoma         •         11         •         ■         ■         I         U         >>         Ap+         ■         ■         ■         ■         ■         ■         ■         ■         ■         ■         ■         ■         ■         ■         ■         ■         ■         ■         ■         ■         ■         ■         ■         ■         ■         ■         ■         ■         ■         ■         ■         ■         ■         ■         ■         ■         ■         ■         ■         ■         ■         ■         ■         ■         ■         ■         ■         ■         ■         ■         ■         ■         ■         ■         ■         ■         ■         ■         ■         ■         ■         ■         ■         ■         ■         ■         ■         ■         ■         ■         ■         ■         ■         ■         ■         ■         ■         ■         ■         ■         ■         ■         ■         ■         ■         ■         ■         ■         ■         ■         ■         ■         ■         ■         ■         ■ <th< td=""><td></td></th<> |                                      |
| /mi<br>mi_prelimreport *                                                                                                    |                                      |
|                                                                                                    |                                      |
|                                                                                                    |                                      |
|                                                                                                    |                                      |
|                                                                                                    |                                      |
|                                                                                                    |                                      |
|                                                                                                    |                                      |
|                                                                                                    |                                      |
|                                                                                                    |                                      |
| Note Details: Procedure Note, TestMI, Radiologist-RadNet1, 08-Dec-2017 13:40 PST, Free Text Note                                                                                                    | Sign/Submit Save Save & Close Cancel |

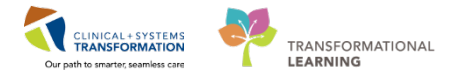

The fields for introducing data are ready to be used, and can be activated by directly clicking on the field.

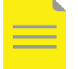

NOTE: You can also add new information by typing.

| Tahoma     ▼     11     ▼     Image: Second second se |
|----------------------------------------------------------------------------------------------------|
| Preliminary MI Procedure Report: Final Dictated Report to Follow                                                                                                    |
| Exam Type:_                                                                                                    |
| Findings: _                                                                                                    |
| Impression: _                                                                                                    |
|                                                                                                    |

In order for the note to be shared in the system, you need to click on **Sign/Submit** when ready.

| Tahoma     Tahoma     Preliminar   Procedure Note     Procedure Note     Position     *Author:   TestML Radiologist-RadNet1     Findings:                                                                                                    | Tahoma   Tahoma   Preliminar   Exam Type:   Procedure Note   Position   *Author:   Title:   Protecture Note   Ge-Dec-2017   1340   PST   Findings:   Author:   Contacts   Contacts   Contacts   Contacts   Contacts   Default Name Comment Sign Canced                                                                                                    | ree Text Note | V Link Consult Make V                         |                        |                        |
|----------------------------------------------------------------------------------------------------|----------------------------------------------------------------------------------------------------|---------------|-----------------------------------------------|------------------------|------------------------|
| Tahoma       *Type:       Note Type Lis Filter:         Preliminar       *Type:       Position         Exam Type       *Author:       Position         TestMt, Radiologist-RadNet1       Title:       *Date:         Findings:       *Forward Options       Create provider letter         Impression       Favorites       Recent       Relationships         Contacts       Recipients       *Default       Name         Default       Name       Default       Name         Sign       Cancel                                                                                                    | Tahoma       "Type:       Note Type List Filter:         Preliminar       Procedure Note       Position         *Author:       Title:       *Date:         *TestMit, Radiologist-RadNet1       Free Text Note       08-Dec-2017       1340       pst         Findings: <ul> <li>Forward Options</li> <li>Create provider letter</li> <li>Impression</li> <li>Contacts</li> <li>Perioder Name</li> <li>Default Name</li> <li>Comment</li> <li>Sign</li> <li>Cancel</li> </ul> |               | P Sign/Submit Note                            |                        |                        |
| Preliminar       Procedure Note       Position         Exam Type       *Author:       Iffle:       *Date:         TestML Radiologist-RadNet1       Free Text Note       08-Dec-2017 III 1340 PST         Findings:       Impression       Create provider letter         Impression       Esvorites Recent Relationships Q Provider Name         Contacts       Contacts         Impression       Default Name         Contacts       Impression         Sign       Cancel                                                                                                    | Preliminar       Procedure Note       Position         Exam Type       *Author:       Title:       "Date:         TestMtl, Radiologist-RadNet1       Free Text Note       08-Dec-2017       1340       PST         Findings: 1                                                                                                    | Tahoma        | *Type:                                        | Note Type List Filter: |                        |
| Exam Type       *Author:       Title:       *Date:         TestML Radiologist-RadNet1       Free Text Note       08-Dec-2017 Im 1340 psg         Findings:       Impression       Free Cext Note       08-Dec-2017 Im 1340 psg         Impression       Favorites Recent Relationships Q Provider Name       Impression         Contacts       Impression       Offault Name       Comment         Sign       Cancel       Sign       Cancel                                                                                                    | Exam Type       *Author:       Thie:       *Date:         TestML Radiologist-RadNet1       Free Text Note       08-Dec-2017 Im 1340 pst         Findings: 1                                                                                                    | Preliminar    | Procedure Note                                | Position               |                        |
| Findings:     Impression       Impression     Contacts       Contacts     Impression       Impression     Default Name                                                                                                    | TestMt Radiologist-RadNet1     Free Text Note     08-Dec-2017     1340     pst       Findings: 1                                                                                                    | Exam Type     | *Author:                                      | Title:                 | *Date:                 |
| Findings: I                                                                                                    | Findings: 1  Provider Name  Impressio  Contacts  Contacts  Contacts  Contacts  Contacts  Sign Cancel  Sign Cancel                                                                                                    |               | TestMI, Radiologist-RadNet1                   | Free Text Note         | 08-Dec-2017 🗰 1340 PST |
| Impression  Favorites Recent Relationships Provider Name  Contacts  Contacts | Impression  Favorites  Recipients  Contacts  Perioder Name  Contacts  Perioder Name  Contacts  Sign Review/CC  Sign Cancel                                                                                                    | Findings: 1   | left Forward Options E Create provider letter |                        |                        |
| Contacts       Recipients                                                                                                    | Contacts     Recipients                                                                                                    | Impressio     | Favorites Recent Relationships Q Provide      | ler Name               | 1                      |
| ★     Default     Name     Comment     Sign       Review/CC                                                                                                    | Default Name     Orfault Name     Orfault Name     Comment     Sign     Review/CC      Sign     Cancel                                                                                                    |               | Contacts                                      | Recipients             |                        |
| Sign Cancel                                                                                                    | Sign Cancel                                                                                                    |               | 🖕 Default Name                                | 🖕 Default Name Comme   | ent Sign Review/CC     |
| Sign Cancel                                                                                                    | Sign Cancel                                                                                                    |               |                                               |                        |                        |
|                                                                                                    |                                                                                                    |               |                                               |                        | Sign Cancel            |
|                                                                                                    |                                                                                                    |               |                                               |                        |                        |
|                                                                                                    |                                                                                                    |               |                                               |                        |                        |
|                                                                                                    |                                                                                                    |               |                                               |                        |                        |

Title your document if necessary and click **Sign** one more time.

Creating a note this way will take you directly back to the provider view after you sign. In order to see your new note, click the local **refresh** button in the right corner of the documents section.

| sion    | 23       | Rounding | 🛛 Futu | re Orders     | 23 | Imaging Radiologi | Outpatient (             | Chart 🛛 🕅      | +            |                 |            | ٩ _       |
|---------|----------|----------|--------|---------------|----|-------------------|--------------------------|----------------|--------------|-----------------|------------|-----------|
| Docu    | ments (: | L) 🕇     |        |               |    |                   |                          | Last 50 Note   | s All Visits | Last 24 hours   | More 🔻     | æ         |
|         |          |          |        |               |    | E                 | My notes only            | Group by en    | counter      | Display: Provid | er Documer | ntation ¬ |
| Time of |          | Subject  |        | Note Type     |    | Author            |                          | Last Updated   | La           | st Updated By   |            |           |
|         |          |          |        | Descendance A |    | THMI D            | dial a sine in a data so | 10/10/107 10 1 |              |                 |            |           |

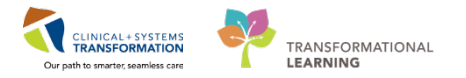

#### Adding an Addendum to a CIS created note

7

**NOTE**: This will never be done on a report that was dictated in FFI; in these cases continue to use FFI for dictating addendums)

After documents have been finalized, the body of their content cannot be edited. Instead, addendums can be created to reflect any changes that were needed after document submission.

- 1. Click on the consult note you just created under the **Documents** component and click **Open Document**.
- 3. The **Final Report** displays in edit mode with the added section **Insert Addendum Here** at the bottom. Type a comment of your choice.

| Tahoma     •     11     •     ●     B     I     U     =     4:•     ■     ■     ●                                                                                                    |
|----------------------------------------------------------------------------------------------------|
| * Final Report *                                                                                                    |
| Preliminary MI Procedure Report: Final Dictated Report to Follow                                                                                                    |
| Exam Type:Chest Xray                                                                                                    |
| <ul> <li>Findings: 1. Right hilum appears dense s/o possible underlying lymph nodes</li> <li>2. Mild right pleural effusion</li> <li>3. Rest of the right lung (upper and middle lobes) and the left lung show no abnormality.No nodules seen.</li> <li>4. Left hilum is normal in position, contour and density.</li> <li>5. Mediastinal contour appears normal.</li> <li>6. Bony thoracic cage and rest of the visualised bones show no abnormality</li> <li>Impression: 1. Possible right hilar lymph nodes</li> <li>2. Mild right pleural effusionReported</li> </ul> |
| *Insert Addendum Here:                                                                                                    |
| 37 Note Details: Procedure Note, TestMI, Radiologist-RadNet2, 07-Dec-2017 14:37 PST, Auth (Verified), MI Sign Save & Close Cancel                                                                                                    |

4. Add information and click **Sign/Submit** to complete the note. The updated note will be automatically distributed to all previously selected recipients. The addendum is stamped by the electronic signature.

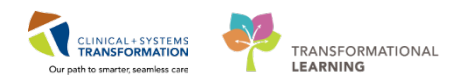

| Tahoma     11 •     •     B     I     U     ∞     Atr<     E     E     E       * Final Report *                                                                                                    |      |                   |        |
|----------------------------------------------------------------------------------------------------|------|-------------------|--------|
| Preliminary MI Procedure Report: Final Dictated Report to Follow                                                                                                    |      |                   |        |
| Exam Type:Chest Xray                                                                                                    |      |                   |        |
| <ul> <li>Findings: 1. Right hilum appears dense s/o possible underlying lymph nodes</li> <li>2. Mild right pleural effusion</li> <li>3. Rest of the right lung (upper and middle lobes) and the left lung show no abnormality.No nodules seen.</li> <li>4. Left hilum is normal in position, contour and density.</li> <li>5. Mediastinal contour appears normal.</li> <li>6. Bony thoracic cage and rest of the visualised bones show no abnormality</li> <li>Impression: 1. Possible right hilar lymph nodes</li> <li>2. Mild right pleural effusionReported</li> </ul> |      |                   |        |
| *Insert Addendum Here:                                                                                                    |      |                   |        |
| Note Details: Procedure Note, TestMI, Radiologist-RadNet2, 07-Dec-2017 14:37 PST, Auth (Verified), MI                                                                                                    | Sign | Save Save & Close | Cancel |

#### Allergies

Your patient just informed you that they have had a previous reaction to **contrast media (iron-oxide based)** however you do not see this documented in the chart. There are several ways to add an allergy. One way is to click on the **Allergies** component and then click on the **+.** 

| < - 🔒 Provider View                                |                                                 |         |                       |             |                  |                 |           |               |                 | (0                                                     | Full screen 🔹 🎝 minutes |
|----------------------------------------------------|-------------------------------------------------|---------|-----------------------|-------------|------------------|-----------------|-----------|---------------|-----------------|--------------------------------------------------------|-------------------------|
| A                                                  | - 10 0 4                                        |         |                       |             |                  |                 |           |               |                 |                                                        |                         |
| Imaging Radiologist Summary                        | 22 Quick Orders                                 |         | SI Fu                 | ture Orders | 21 0             | utpatient Chart | 23 Admis  | son           | 13 <b>+</b>     |                                                        |                         |
| Chief Complaint<br>Documents (1)                   | Allergies (0)                                   |         |                       |             |                  |                 |           |               |                 |                                                        | Al Vars   €   =-        |
| Histories                                          | 1                                               |         |                       |             |                  |                 | 1.0000000 |               |                 |                                                        |                         |
| Home Medications (4)                               | Substance                                       | Reation | 1                     |             | Category         | Status          | Severity  | Reaction Type | Source          | Comments                                               |                         |
| Allergies (0)                                      | <ul> <li>No Known</li> <li>Allergies</li> </ul> | **      |                       |             | Drug             | Active          | -         | Allergy       | 10              | +                                                      |                         |
| Micro Cultures (0)<br>Pathology (0)<br>Imaging (0) | Labs                                            |         |                       |             |                  |                 |           |               | Raco<br>Latest* | ncillation Status: Incomp<br>ast 3 months   Last 12 mo | aths More - 2 -         |
| Subjective/History of Present                      |                                                 |         | 3AN 22, 2018<br>09:36 | 09:15       | 09:00            | 06:45           | 08-30     | 08:15         | 06.00           | 07:45                                                  | 07130                   |
|                                                    | A Primary Labs                                  |         |                       |             |                  |                 |           |               |                 |                                                        |                         |
| Othecove/hutacer exem                              | Creatinine                                      | umol/L  | 14                    |             | ) (en 1          | +               | 60        | 10 A          | 14 C            | # 145                                                  | 1.44                    |
| Active Issues                                      | Chloride                                        | mmolif. |                       |             |                  |                 | 95        | -             | 101             | 104                                                    | -                       |
| Assessment and Plan                                | 4 Laboratory                                    |         |                       |             |                  |                 |           |               |                 |                                                        |                         |
| Forms                                              | WBC Count                                       |         | 14                    | -           | (+) <sup>1</sup> |                 |           | 14            |                 | 12 C                                                   | * 10.3                  |
| Country Minter                                     | RBC Count                                       |         |                       | -           | -                | -               |           | -             |                 | -                                                      | ♦ 4.12 E                |
| CLOSES OF CR                                       | Hemodiobio                                      | 14      | 1.                    |             | (m)              |                 | 144       | 12            | 244             | 44                                                     | A 120                   |

Fill in the required documentation denoted by the asterisk (\*).

- 1. Select the correct substance by clicking on the **Search** icon <sup>M</sup>. A Substance Search window will open.
- 2. Search Contrast media (iron-oxide) and click Seach by Name
- 3. Select the correct allergy and click **OK**.
- 4. Complete any other pertinent information such as the severity and category. Click OK.

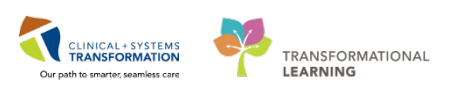

| Free text *Severity           |                        | and the second second                                             |                 |                                                    |
|-------------------------------|------------------------|-------------------------------------------------------------------|-----------------|----------------------------------------------------|
| *Severity                     |                        | "Search: contrast                                                 | Starts with     | • Within: Terminology •                            |
|                               | Info source            | Search by Name                                                    |                 | Search by Code                                     |
| Add Free Test (not entered) + | <not entered=""></not> | Terminology: Allergy, Multurn Alle                                | Terminology Axi | c All terminology ax                               |
| At: <not entered=""></not>    | Onset knote            |                                                                   | <b>/</b>        |                                                    |
| Years -                       | n,00,000               | Categories                                                        |                 |                                                    |
| Recorded on behall of         | *Category              | Tem *                                                             |                 | Terminology                                        |
|                               |                        | contrast media (gadolinium-based)<br>contrast media (odine-based) |                 | Multum Allergy Category<br>Multum Allergy Category |
|                               |                        | contrast media (ron oxide-based)                                  |                 | Multum Allergy Category                            |
|                               |                        |                                                                   | oo reay         | eerg)                                              |
|                               |                        |                                                                   |                 |                                                    |
|                               |                        |                                                                   |                 |                                                    |

**NOTE**: If a substance that the patient is allergic to can't be found in the substance search, a free-text allergy must be entered. Only pharmacists can enter free-text allergies. To request that a pharmacist document this free-text allergy, please submit a consult to pharmacy be ordering "IP Consult to Pharmacy – Determine Allergy History" in the details section indicate the substance that must be entered as free-text.

| Menu                             | ¢ > -   | Allerg            | ies                 |          |                 |                |         |               |            |                 |                              |        |               | (a) F | ull screen  | Print | <li>1 minutes aper</li> |
|----------------------------------|---------|-------------------|---------------------|----------|-----------------|----------------|---------|---------------|------------|-----------------|------------------------------|--------|---------------|-------|-------------|-------|-------------------------|
| Provider View<br>Imaging Special | Mark A  | a as Reviewed     | ]                   |          |                 |                |         |               |            |                 |                              |        |               |       |             |       |                         |
| Single Patient Task List         | 🕈 Add   | 🖆 Modify          | 🔿 No Known Allergie | s QN     | lo Known Medica | tion Allergies | Reverse | Allergy Check | Display    | All 🔹           |                              |        |               |       |             |       |                         |
| Results Review                   | D/A Sub | istance           |                     | Category | Reactions       | Severity       | Type    | Comments      | Est. Onset | Reaction Status | Updated By                   | Source | Reviewed      | Revi  | Interaction |       |                         |
|                                  | V cor   | ntrast media (iro | on oxide-based)     | Contrast |                 | Mild           | Allergy |               |            | Active          | 30-Nov-2017 TestML Radiologi |        | 01-Dec-2017 1 | Test  |             |       |                         |

- 5. Click on Mark All as Reviewed, to review all allergies.
- 6. Refresh your page to see the new allergy displayed in the BannerBar.

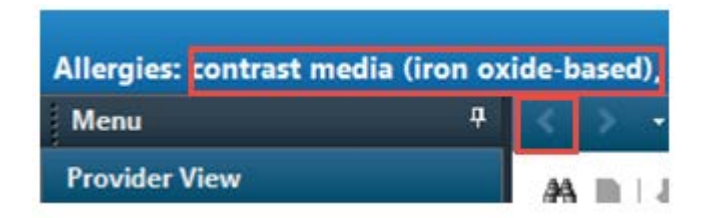

7. Press the back button to navigate back the Outpatient Chart tab.

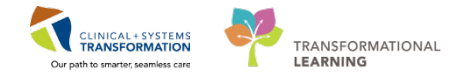

## 9 Imaging – How Clinicians Review MI in PowerChart

Once an imaging exam is completed and reported, the patient's provider can navigate to the Imaging component to view the results.

- 1. Select **Imaging** from the components. Any images that have been reported on will have a blue hyperlink.
- 2. Click the hyperlink to open the report.

| CSTPRODMI, TESTADRIE           | NNE 🖪                    |                          |                                |                  |               |                    |                      |                |                       | - Lis                       | t - Recent - Marri         |           | - Q         |
|--------------------------------|--------------------------|--------------------------|--------------------------------|------------------|---------------|--------------------|----------------------|----------------|-----------------------|-----------------------------|----------------------------|-----------|-------------|
| CSTPRODML TESTADRIE            | INNE                     | 00825-Ma                 | -1995                          | MRN:700003789    | Code Status:  |                    |                      | Process:       |                       | Location:LGH                | Med Imaging                |           |             |
| Allernies: Allernies Not Recor | ded                      | Age:22 year<br>GeodecSen | ears Enc/700000011274 Disease: |                  |               |                    |                      |                |                       | Enc Type:Outp<br>Attending: | atent                      |           |             |
| Nacional Antipica That focus   |                          | Consider a Con           |                                |                  | eoning free s |                    |                      | Loose of the   |                       | ent many.                   |                            | -         | AG NAMES OF |
| Television (Television)        | · · · · Proi             | vider View               |                                |                  |               |                    |                      |                |                       |                             | U Pui streen               | C. a time | iutes ago   |
| Provider View                  | ABBBS                    | A 100%                   |                                | 1                |               |                    |                      |                |                       |                             |                            |           |             |
| Imaging Special                | Imaging Radiologis       | 11 Quick                 | Orders                         | 11 Future Orders | 22 Outpatient | Chart 11           | Admission            | 11 Transfer/   | Discharge 11 Rounding | 22 +                        | - D                        | a         | ( m.        |
| Single Patient Task List       |                          |                          |                                |                  |               |                    | -                    |                |                       |                             |                            | _         |             |
| Results Review                 | Advanced Care Plannin    | ng and                   | Imaging                        | 12.03            |               |                    |                      |                |                       |                             | to I fuel & musher I Mura  | a la li   | . 1         |
| Inders 📫 Adi                   | Goals of Care            |                          | tmaging                        | (23)             |               |                    |                      |                |                       | COC 1 HORD                  | in 1 rate a months 1 since | 1161      | -           |
| Medication List 🛛 🕇 Ad-        | Chief Complaint          |                          | Name                           |                  | Reason For E  | am                 |                      | Readed         | Last Updated          | Status                      |                            |           |             |
| Documentation + Ad-            | Visits (8)               |                          | 4 Diagnostic                   | Radiology (16)   |               |                    |                      |                |                       |                             |                            |           |             |
|                                | Histories                |                          | XR Spine                       | Cervical         | HRCM          |                    |                      | 30/11/17 14:35 | 30/11/17 14:39        | Auth (Venfied)              |                            |           |             |
|                                | Allergies (0)            |                          | XR Wrist F                     | Right            | testing for   | ip charges 4       |                      | 06/11/17 08:33 | 06/11/17 08:35        | Auth (Verified)             |                            |           |             |
| llergies 🔶 Ad                  | Documents (50)           |                          | XR Spine                       | Cervical         | testing for   | ip charges 3       |                      | 06/11/17 08:33 | 06/11/17 08:33        | In Progress                 |                            |           |             |
| annous and Publish             | Links                    |                          | XR Chest                       |                  | testing for   | ip charges 2       |                      | 06/11/17 08:32 | 06/11/17 08:32        | In Progress                 |                            |           |             |
|                                | Vital Signs 8            |                          | XR Ankle (                     | Left             | testing inp   | atient charges 1   |                      | 06/11/17 08:32 | 06/11/17 08:32        | In Progress                 |                            |           |             |
|                                | Measurements             |                          | XR Ankle (                     | Blateral         | testing wo    | kload units        |                      | 26/09/17 10:34 | 26/09/17 10:34        | In Progress                 |                            |           | 1           |
| uk sammary                     | Labs                     |                          | XR Chest                       |                  | testing wo    | idead units        |                      | 26/09/17 10:05 | 26/09/17 10:05        | In Progress                 |                            |           | 1           |
| AR.                            | Pathology                |                          | XR Clavick                     | e Bilateral      | TEST          |                    |                      | 19/09/17 13:43 | 19/09/17 13:43        | In Progress                 |                            |           |             |
| orm Browser                    | Mirro Cultures           |                          | XR Cephal                      | logram           | Test- resid   | ent name change    | in FFI               | 21/06/17 10:02 | 21/06/17 11:27        | Auth (Venfied)              |                            |           |             |
| stient Information             | Transfere (MA)           |                          | XR Clavide                     | e Bilaterala     | Test - Rad    | ologist dicates an | d signs without edit | 21/06/17 10:02 | 21/06/17 16:02        | Modified                    |                            |           |             |
| nteractive View and ISIO       | unaging (59)             | _                        | XR Ankle f                     | Ələtərəl         | test dictati  | n                  |                      | 20/06/17 15:02 | 21/06/17 09:29        | Auth (Venfied)              |                            |           |             |
| ines/Tubes/Drains Summary      | Home Medications (0)     |                          | XR Chest                       |                  | testing       |                    |                      | 20/06/17 16:02 | 21/06/17 11:28        | Auth (Ventied)              |                            |           |             |
|                                | Current, Medications     |                          | XR Nasal P                     | Jones -          | testminum     | t i                |                      | 20/06/17 16:01 | 21/06/17 09:29        | Auth (Verified)             |                            |           |             |
|                                | Order Profée (78)        |                          | XR Pehrs                       |                  | more testi    | nd .               |                      | 20/06/17 16:01 | 21/06/17 09:30        | Auth (Verified)             |                            |           |             |
| linical Research               | New Order Entry          |                          | XR Foreart                     | m Left           | more more     | more testing       |                      | 20/06/17 16:00 | 21/06/17 09:29        | Auth (Verified)             |                            |           |             |
| and connect                    | History of Present Illne | - 229                    | XR Toe Re                      | ght .            | last test     |                    |                      | 20/06/17 15:59 | 21/06/17 11:28        | Auth (Verified)             |                            |           |             |
|                                |                          |                          | A 1000 2 4 100                 |                  |               |                    |                      |                |                       |                             |                            |           |             |

3. The final report opens on the screen. Clicking on the **View Image** icon will bring you directly in accession context to the images in PACS. However this is not the highest quality image and should not be used for diagnostic purposes.

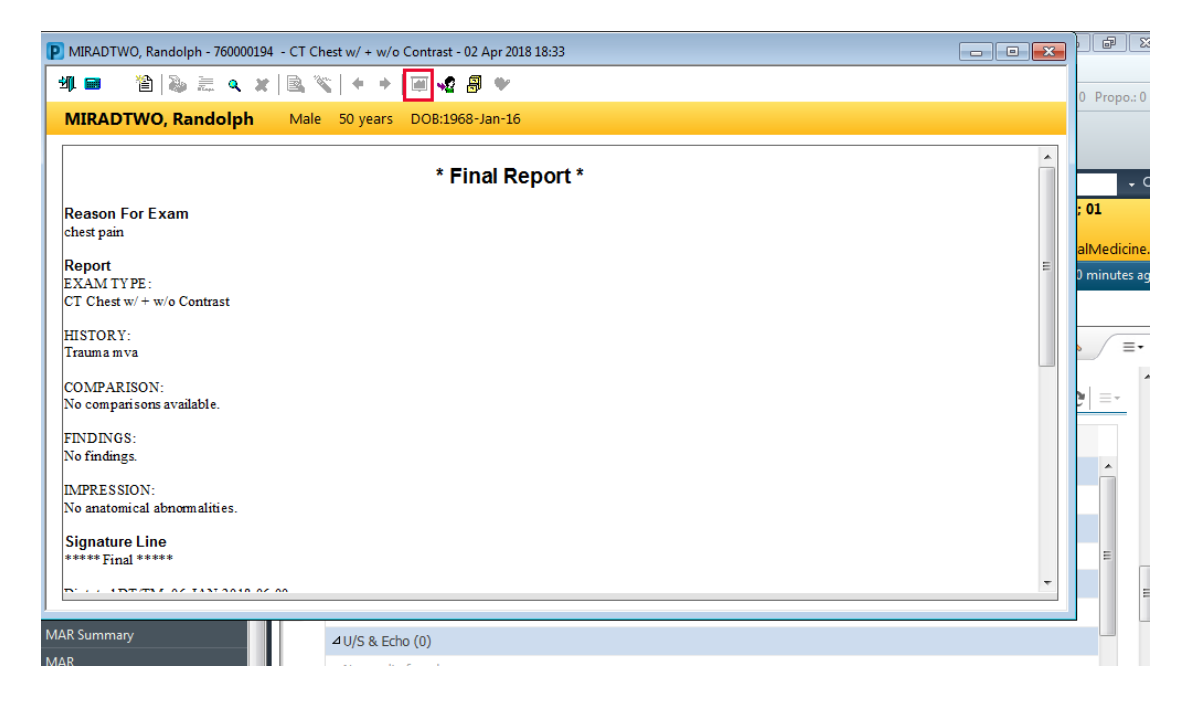

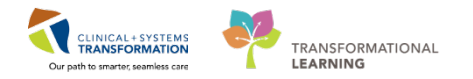

## Activity 1.5 – Place an order in PowerChart

As an MI Provider/ Radiologist you will mostly place Medication (contrast) and Lab orders in PowerChart. The activity below will let you explore how to both place an order and manage your orders.

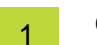

#### Orders

To access the list of orders placed on the patient:

- 1. Select Orders from the Menu. The list contains the statuses and the details of the orders (2).
- 2. You can place an order by clicking either of the Add buttons (3).

| CSTPRODMI, TES               | STADRIENNE      | <b>Z</b>                                      |                                  |                  |                                         |                      |                      | — List — 🛍 Rec                                                                                                    |
|------------------------------|-----------------|-----------------------------------------------|----------------------------------|------------------|-----------------------------------------|----------------------|----------------------|----------------------------------------------------------------------------------------------------|
| CSTPRODMI, TES               | STADRIENNE      | DOB:25-May-1995<br>Age:22 years               | MRN:700003789<br>Enc:70000000162 | 79               | Code Status:                            |                      | Process:<br>Disease: | Location:LGH Mod Imaging<br>Enc Type:Pre-Outpatient                                                                                                    |
| Allergies: Codeine 5         | ulfate, Peanuts | GenderFemale                                  | PHN:9676952828                   |                  | Dosing Wt90 kg                          |                      | Isolation:           | Attending:                                                                                                    |
| Menu                         | •               | 🕻 🔍 🔹 🏫 Orders                                |                                  |                  |                                         |                      |                      | (D) Full screen 🛛 💮 Pr                                                                                                    |
| Previder View                | T I I           | + Add Document Medication by bb   Recons      | iliation =   A Check In          | eractions        |                                         |                      |                      | Reconciliation Sta                                                                                                    |
| Imaging Special              | L               | 3                                             |                                  |                  |                                         |                      |                      | Meds History                                                                                                    |
| Single Patient Task List     | 6               | Orders medication List                        |                                  |                  |                                         |                      |                      |                                                                                                    |
| Results Review 1             | 3               |                                               | H                                |                  | 101 mil 1021 127 2                      | S. 1                 |                      |                                                                                                    |
| Orders                       | + Add           | View                                          | 2                                | uplayed. All Act | ive Orders (Althactive Orders (Puture D | ider:"               |                      |                                                                                                    |
| Medication List              | + Add           | - Orders for signature                        |                                  | 7 6              | Order Name •                            | Status               | Dose                 | Details                                                                                                    |
| Documentation                | + Add           | Medical                                       | 0                                | Diagnostic 1     | Tests<br>B The Sector Area              | Educ (De Mald        |                      | AT LO MAT D. CO. B. C. B. L. Marco d F. Marco Marco Marco Marco                                                                                                    |
| CLUBSON AND ADDRESS          |                 | MI Oral Contrast - Exam Preparation (prototy) | ce) (Planned)                    |                  | D US all DU Single Area                 | Future (On Hold)     |                      | 16 Oct 2017, Routine, Reason: Baseline - History of Fragility Fracture, History: testin                                                                                                    |
|                              |                 | IR Pre Procedure (Prototype) (Planned)        |                                  |                  | CT Abdeman (Contract                    | Future (On Hold)     |                      | 2017. Jul 12. Pauline, Reason: Pollow-up - Moderate and High rusk patients on UP                                                                                                    |
|                              |                 | Suggested Plans (0)                           |                                  | 100              | CT Abdamen w/ Contrast                  | Future (On Hold)     |                      | 2017 Out 02 Unant, Reason: test encounter 10, order for future visit, scheduling C                                                                                                    |
| Allowing                     | A 244           | Orders                                        |                                  |                  | CT Ablation Room                        | Future (On Hold)     |                      | 12-Oct-03, ordent, Keason test default, Transport: Amoulatory, order for future                                                                                                    |
| reader                       | - Change        | Admit/Transfer/Discharge                      |                                  |                  | CT Appleble                             | Educe (On Hold)      |                      | 17-Oct-2017, Routine, Reason: test, Order for future visit, Scheduling Locations Locations Locat |
| <b>Diagnoses and Problem</b> | 115             | Status                                        |                                  |                  | CT Ankle w/ a w/o Contract I            | eft Exture (On Hold) |                      | 17-Oct-2017, Routine, Reason: Cele, Order for future Visit, Scheduling Locations: Col                                                                                                    |
| Histories                    |                 | Patient Care                                  |                                  | 16               | CT Ankle w/o Contrast Bilate            | al Future (On Hold)  |                      | 2017. Jun 30 Routine Reason test undo check in Transport Ambulatory Order fo                                                                                                    |
| CONTRACTOR CONTRACTOR        |                 | Activity                                      |                                  | 100              | CT Bioppy Links                         | Future (On Hold)     |                      | 16-Oct-2017 Routine Reason testing or provider fields. Special Instructions testing                                                                                                    |
| MAR Summary                  |                 | Diet/Nutrition                                |                                  |                  | CT Biopsy Liver                         | Exture (On Hold)     |                      | 2017. Jul /07. Routine: Reason: test if autorancel. Order for Julius work. Scheduling 1                                                                                                    |
| MAR                          |                 | Continuous Infusions                          |                                  | 11 12            | CT Chest Abdomen w/ Contr               | act Future (On Hold) |                      | 2017-Jul-19 Routine Reason: no show Transport Ambulatory                                                                                                    |
|                              |                 | / Medications                                 |                                  | - 15             | CT Chest w/o Contrast                   | Future (On Hold)     |                      | 2017-Aug-02 Routine Reason: test Transport: Ambulatory                                                                                                    |
| Form Browser                 |                 | Blood Products                                |                                  |                  | CT Sinogram or Fistulogram              | h., Future (On Hold) |                      | 2017-Sep-07. Routine, Reason: test, Transport: Ambulatory                                                                                                    |
| Patient Information          |                 | I aboratory                                   |                                  |                  | EC Echo                                 | Future (On Hold)     |                      | 2017-Jul-11, Routine, Additional Reason: testing purposes, Special Instructions; Fiel                                                                                                    |
| 1.4                          | 10              | Disensatic Texts                              |                                  |                  | EC Echo Transesophageal                 | Future (On Hold)     |                      | 16-Oct-2017. Routine: Reason: Dysrhythmia (Must Specify). Additional Reason: test                                                                                                    |
| interactive view and io      | а <i>у</i> -    | Parating                                      |                                  | 11 23            | EC Echo Transesophageal                 | Future (On Hold)     |                      | 2017-Aug-03. Routine. Additional Reason: test. Transport: Ambulatory                                                                                                    |
| Lines/Tubes/Drains Su        | mmary           | Paralization                                  |                                  |                  | EC Echo Transesophageal                 | Future (On Hold)     |                      | 02-Aug-2017, Routine, Reason: Embolus Source, Additional Reason: unit testing, Tr                                                                                                    |
| Growth Chart                 |                 | Alling Markh                                  |                                  | LI 23            | EC Echocardiogram                       | Future (On Hold)     |                      | 2017-Jul-31, Routine, Additional Reason: test, Transport: Ambulatory                                                                                                    |
| Colonial schools             | 11              | Care the Pederal                              |                                  | 0°               | Graded Exercise Test                    | Future (On Hold)     |                      | 12-Dec-2017, Routine, Reason: Palpitations, Order for future visit, Referred by: ~TH                                                                                                    |
| Immunizations                |                 | In Consulta Neterials                         |                                  |                  | Graded Exercise Test                    | Future (On Hold)     |                      | 17-Nov-2017, Routine, Reason: Chest Pain, Order for future visit, Referred by: ~THE                                                                                                    |
| Clinical Research            |                 | Communication Urders                          |                                  |                  | Graded Exercise Test                    | Future (On Hold)     |                      | 16-Nov-2017, Routine, Reason: Other (please specify), Order for future visit, Referre                                                                                                    |
|                              |                 | H supplies                                    |                                  | LI 🔀             | Graded Exercise Test                    | Future (On Hold)     |                      | 16-Nov-2017, Routine, Reason: Other (please specify), Order for future visit, Referre                                                                                                    |
| CareConnect                  |                 | I I Non Categorzed                            |                                  |                  | Graded Exercise Test                    | Future (On Hold)     |                      | 2017-Aug-21, Routine, Reason: Palpitations, Order for future visit, Referred by: -TH                                                                                                    |
|                              |                 | Medication History                            |                                  | L 🗐              | IR Cholangiogram                        | Future (On Hold)     |                      | 2017-Aug-01, Routine, Reason: test, Transport: Ambulatory                                                                                                    |
|                              |                 | Medication History Snapshot                   |                                  | LUI (13)         | MG Galactogram Bilateral                | Future (On Hold)     |                      | 2017-Sep-29, Routine, Reason: testing additional copies to, Order for future visit, Sc                                                                                                    |

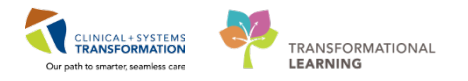

- 2 You can also place an order from Provider View by selecting the **Quick Orders** tab (1), and clicking on New Order Entry **+** (2).
  - 1. Add a medication order of Captopril 25 mg po once.

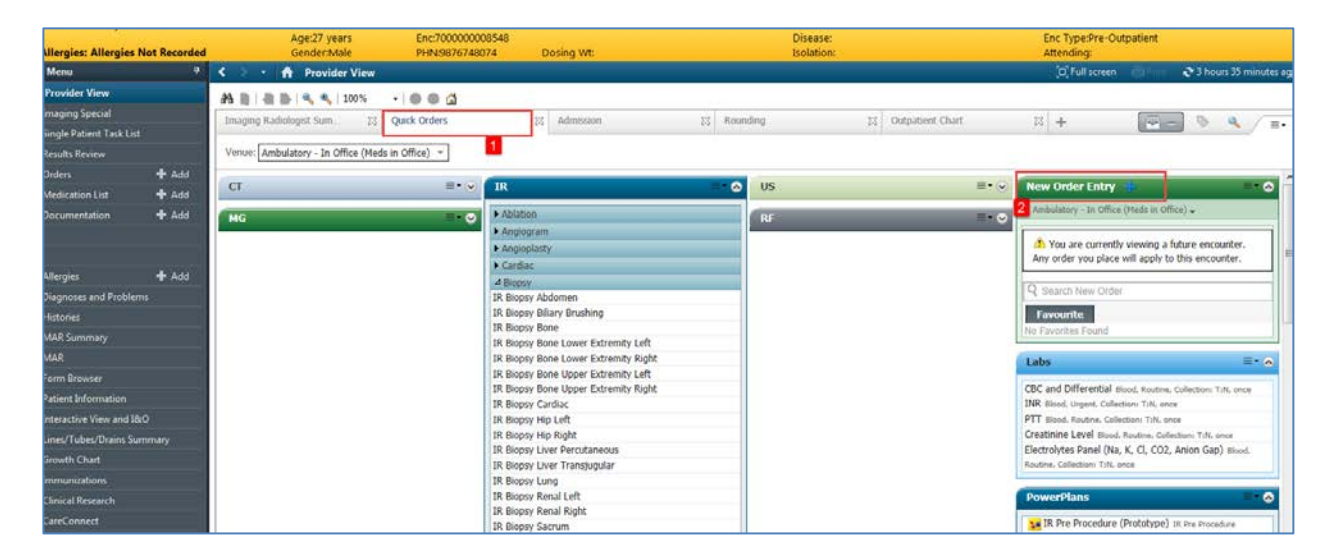

Type in Captopril to the Search box, you do not see a correct order sentence so click on the first option to enter the correct order details. If you do not have any other orders to place, select **Done**.

| COTOD    | ODINE TESTAC       | Add Order      | 0805-100-10 MP        | 1/700005072 Code Status    |   | Drocores   | Locational GH 2W/- 302- 01   |
|----------|--------------------|----------------|-----------------------|----------------------------|---|------------|------------------------------|
| CSIPK    | ODMI, TEST         | AC 0           | ge:34 years Enci      | 700000001                  |   | Disease:   | Enc Type:Inpatient           |
| Allergie | s: contrast me     | dia (iro G     | ender:Female PHN      | 198767851 Dosing Wt:74     | g | Isolation: | Attending:Plisvco, Wesley, I |
| Search:  | captopril          |                | Advanced Options      | 👻 Type: 🔂 Inpatient        |   |            |                              |
| <b>A</b> | capTOPRil          |                |                       |                            |   |            |                              |
| _        | capTOPRil (mg      | , PO, BID, dr. | g form: tab)          |                            |   |            |                              |
| Car      | capTOPRil (mg      | , PO, TID, dru | g form: tab)          |                            |   |            |                              |
| Ger      | capTOPRI (mg       | , sublingual,  | Kiv hypertension, dri | ug form: tab)              |   |            |                              |
| Gyr      | capTOPRI (6.2      | o mg, PO, BIL  | , drug form: tab)     |                            |   |            |                              |
| Ola      | CapTOPKII (6.2     | mg, PO, 110    | , ang torm: tab)      |                            |   |            |                              |
| COR      | CapTOPRI (12.5     | o mg, PO, Bit  | , drug form: tab)     |                            |   |            |                              |
| Dia      | CapTOPRI (12.      | 5 mg, PO, 11   | , drug form: tab)     |                            |   |            |                              |
| Psy      | CapTOPRII (12.     | mg subling     | ual, qoumin, PKN nyp  | ertension, drug form: tab) |   |            |                              |
| Pul      | CapTOPRI (25)      | ng, PO, BID,   | frug form: tab)       |                            |   |            |                              |
| Rad      | capTOPRI (25)      | mg, PO, 110,   | arug form: tab)       |                            |   |            |                              |
| Sur      | CapTOPRII (2)      | ng, sublingu   | s, qoumin, Provinype  | rtension, drug form: tab)  |   |            |                              |
| Tra      | CapitoPRI (50)     | пд, PO, ЫD,    | anug rorm: Lab)       |                            |   |            |                              |
| Tra      | CapTOPRI (501      | ng, PO, HD,    | irug torm: tab)       |                            |   |            |                              |
| 010      | Capitor to Service | range dose     |                       | 1                          |   |            |                              |
|          | Linter to search   | 0              |                       |                            |   |            |                              |
|          |                    |                |                       |                            |   |            |                              |
|          |                    |                |                       |                            |   | CSTPF      | RODMI, TESTAC - 700005072    |
|          |                    |                |                       |                            |   |            |                              |
|          |                    |                |                       |                            |   |            |                              |

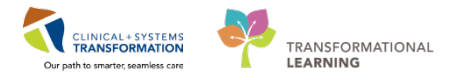

Enter the correct dose, dose unit, route and frequency. **Sign** when completed to activate the order.

| Orders for Signature                    |                   |                        |                                            |
|-----------------------------------------|-------------------|------------------------|--------------------------------------------|
| 🔊 📀 🖳 🕅 Order Name                      | Status            | Start                  | Details                                    |
| △ LGH 2E; 218; 01 Enc:760000000         | 194 Admit: 201    | 8-Jan-02 07:44 PST     |                                            |
| ⊿ Medications                           |                   |                        |                                            |
| 🔄 🗰 🔀 capTOPRil                         | Order             | 2018-Apr-03 09:42 .    | start: 2018-Apr-03 09:42 PDT               |
|                                         |                   |                        |                                            |
|                                         |                   |                        |                                            |
| Details for CapTOPRI                    |                   |                        |                                            |
| 🖀 😢 Details 📴 Order Comments            |                   |                        |                                            |
| 🕂 🔓 lin. 🔍 🗵                            |                   | Remaining              | Administrations: (Unknown) Stop: (Unknown) |
| *Dose:                                  |                   |                        |                                            |
| *Dose Unit:                             |                   | ~                      |                                            |
| *Route of Administration:               |                   | ~                      | E                                          |
| *Frequency:                             |                   | ~                      |                                            |
| PRN: 🔿 Yes                              | ○ No              |                        |                                            |
| PRN Reason:                             |                   | ~                      |                                            |
| Administer over:                        |                   |                        |                                            |
| Administer over Unit:                   |                   | ~                      | -                                          |
|                                         |                   |                        |                                            |
| 4 Missing Required Details Orders For 0 | Cosignature ] [ O | rders For Nurse Review | Sign Cancel                                |

**NOTE**: The Sicon indicates missing information. Click on the order or find the Missing Required Details button to add the required information. You will not be able to Sign the order until this information has been added.

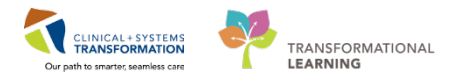

Note that other providers will be ordering imaging studies this way.

| P CSTPRODMI, TESTTWO - Add Order  |                                       |                                         |                                        |                          |
|-----------------------------------|---------------------------------------|-----------------------------------------|----------------------------------------|--------------------------|
| CSTPRODMI, TESTTWO                | DOB:01-Sep-1950 MRN:700000            | 233 Code Status:                        | Process:                               | Location:LGH Med Imaging |
|                                   | Age:67 years Enc:7000000              | 011828                                  | Disease:                               | Enc Type:Pre-Inpatient   |
| Allergies: Optiray 240            | Gender:Female PHN:987832              | 9727 Dosing Wt:80 kg                    | Isolation:                             | Attending:               |
|                                   | Advanced Onlinea T                    |                                         |                                        |                          |
| Search: Ming                      | Mavanced Options 🗣 Type: 🖬 Inbaterio  | ÷                                       |                                        |                          |
| 💿 🖆 🚖 🕈 🖿 🖬 🔍 Fol                 | der: Search within: All               | •                                       |                                        |                          |
| MRA Abdomen w/ + w/o Contrast     | MRA Pelvis w/o Contrast               | MRI Abdomen Pelvis w/ + w/o Contrast    | MRI Angio Circle of Willis w/ Con      |                          |
| MRA Abdomen w/ Contrast           | MRA Spine w/ + w/o Contrast           | MRI Abdomen Pelvis w/ Contrast          | MRI Angio Circle of Willis w/o Con     |                          |
| MRA Abdomen w/o Contrast          | MRA Spine w/ Contrast                 | MRI Abdomen Pelvis w/o Contrast         | MRI Angio Head w/ + w/o Contrast       |                          |
| MRA Arch to COW w/ Contrast       | MRA Spine w/o Contrast                | MRI Abdomen Renal w/ + w/o Contrast     | MRI Angio Head w/ Contrast             |                          |
| MRA Carotid w/ + w/o Contrast     | MRA Upper Extremity w/ + w/o Con L1   | MRI Abdomen Renal w/ Contrast           | MRI Angio Head w/o Contrast            |                          |
| MRA Chest w/ + w/o Contrast       | MRA Upper Extremity w/ + w/o Con R    | MRI Abdomen Renal w/o Contrast          | MRI Angio Lower Ext w/ + w/o Con BILAT |                          |
| MRA Chest w/ Contrast             | MRA Upper Extremity w/ Con LT         | MRI Abdomen Spleen w/ + w/o Contrast    | MRI Angio Lower Ext w/ Con BILAT       |                          |
| MRA Chest w/o Contrast            | MRA Upper Extremity w/ Con RT         | MRI Abdomen Spleen w/ Contrast          | MRI Angio Lower Ext w/o Con BILAT      |                          |
| MRA COW w/ + w/o Contrast         | MRA Upper Extremity w/o Con LT        | MRI Abdomen Spleen w/o Contrast         | MRI Angio Lower Extremity w/ + w/o Con |                          |
| MRA COW w/ Contrast               | MRA Upper Extremity w/o Con RT        | MRI Abdomen Urography w/ + w/o Cont     | MRI Angio Lower Extremity w/ +w/o Con  |                          |
| MRA COW w/o Contrast              | MRI Abdomen Adrenal w/ + w/o Cont     | rast MRI Abdomen Urography w/ Contrast  | MRI Angio Lower Extremity w/ Con LT    |                          |
| MRA Head w/ + w/o Con             | MRI Abdomen Adrenal w/ Contrast       | MRI Abdomen Urography w/o Contrast      | MRI Angio Lower Extremity w/ Con RT    |                          |
| MRA Head w/ Con                   | MRI Abdomen Adrenal w/o Contrast      | MRI Abdomen w/ + w/o Contrast           | MRI Angio Lower Extremity w/o Con LT   |                          |
| MRA Head w/o Con                  | MRI Abdomen Cardiac w/ + w/o Contr    | rast MRI Abdomen w/ Contrast            | MRI Angio Lower Extremity w/o Con RT   |                          |
| MRA Lower Extremity w/ + w/o Con  | BILAT MRI Abdomen Cardiac w/ Contrast | MRI Abdomen w/o Contrast                | MRI Angio Pelvis w/ + w/o Contrast     |                          |
| MRA Lower Extremity w/ +w/o Con L | T MRI Abdomen Cardiac w/o Contrast    | MRI Angio Abdomen w/ + w/o Contrast     | MRI Angio Pelvis w/ Contrast           |                          |
| MRA Lower Extremity w/ +w/o Con F | T MRI Abdomen Flank w/ + w/o Contras  | t MRI Angio Abdomen w/ Contrast         | MRI Angio Pelvis w/o Contrast          |                          |
| MRA Lower Extremity w/ Con BILAT  | MRI Abdomen Flank w/ Contrast         | MRI Angio Abdomen w/o Contrast          | MRI Angio Spine w/ + w/o Contrast      |                          |
| MRA Lower Extremity w/ Con LT     | MRI Abdomen Flank w/o Contrast        | MRI Angio Carotid w/ + w/o Contrast     | MRI Angio Spine w/ Contrast            |                          |
| MRA Lower Extremity w/ Con RT     | MRI Abdomen Liver w/ + w/o Contrast   | MRI Angio Carotid w/ Contrast           | MRI Angio Spine w/o Contrast           |                          |
| MRA Lower Extremity w/o Con BILAT | MRI Abdomen Liver w/ Contrast         | MRI Angio Carotid w/o Contrast          | MRI Angio Upper Extremity w/ + w/o Con |                          |
| MRA Lower Extremity w/o Con LT    | MRI Abdomen Liver w/o Contrast        | MRI Angio Chest w/ + w/o Contrast       | MRI Angio Upper Extremity w/ +w/o Con  |                          |
| MRA Lower Extremity w/o Con RT    | MRI Abdomen Pancreas w/ + w/o Con     | tr MRI Angio Chest w/ Contrast          | MRI Angio Upper Extremity w/ Con LT    |                          |
| MRA Pelvis w/ + w/o Contrast      | MRI Abdomen Pancreas w/ Contrast      | MRI Angio Chest w/o Contrast            | MRI Angio Upper Extremity w/ Con RT    |                          |
| MRA Pelvis w/ Contrast            | MRI Abdomen Pancreas w/o Contrast     | MRI Angio Circle of Willis w/ + w/o Con | MRI Angio Upper Extremity w/o Con LT   |                          |
|                                   |                                       |                                         |                                        |                          |

The Imaging orderable will be visible on multiple electronic platforms therefore standardization is necessary and will follow this table.

| Modality Prefix                                                                                                    | The Sequence Of The Order Naming Convention:                                                                                                    | Order Of Abbreviation<br>Prioritization                                                                                                    |  |  |  |  |
|----------------------------------------------------------------------------------------------------|----------------------------------------------------------------------------------------------------|----------------------------------------------------------------------------------------------------|--|--|--|--|
| BD: Bone Density<br>CT: Computed<br>Tomography<br>IR: Interventional<br>MG: Mammography<br>MRI: Magnetic<br>Resonance Imaging<br>NM: Nuclear Medicine<br>PET: Positron<br>Emission Tomography<br>RF: Fluoroscopy<br>US: Ultrasound<br>VL: Vascular Lab<br>XR: General<br>Radiography | <ol> <li>Modality (e.g., CT, MR)</li> <li>Sub Specialty (e.g., US<br/>OB, US OB Fetal)</li> <li>Procedure (e.g., Biopsy,<br/>Drainage, Therapy,<br/>Injection)</li> <li>Anatomical Site (e.g.,<br/>Chest, Whole Body,<br/>Brain)</li> <li>Procedure Descriptor<br/>(e.g., Percutaneous)</li> <li>Isotopes/Compounds<br/>(e.g., Y90, DTPA)</li> <li>Sedation</li> <li>Medication (e.g.,<br/>Dobutamine)</li> <li>Contrast (e.g., w/<br/>Contrast)</li> </ol> | <ol> <li>Sedation to Sed</li> <li>Contrast to Con</li> <li>Adjective. For<br/>consistency, the adjective<br/>will be abbreviated<br/>throughout that particular<br/>order subset.</li> <li>Procedure descriptor<br/>(e.g., Percutanous to<br/>Perc)</li> <li>Laterality to (LT, RT,<br/>BILAT). When laterality is<br/>abbreviated it will be<br/>entirely capitalized and<br/>will be abbreviated<br/>throughout that particular<br/>order subset.</li> <li>Procedure. Where a</li> </ol> |  |  |  |  |

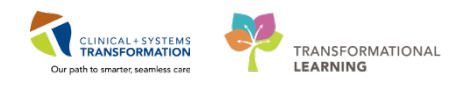

| 10. | Laterality (e.g., Left,<br>Right, Bilateral) | 7. | procedure abbreviation is<br>used, it should be<br>abbreviated throughout<br>that particular order<br>subset for consistency<br>(e.g., CT Angio for CT<br>Angiogram)<br>Anatomical Site (e.g.,<br>Abdo for Abdomen). |
|-----|----------------------------------------------|----|----------------------------------------------------------------------------------------------------|
|     |                                              |    |                                                                                                    |

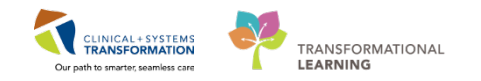

## Activity 1.6 – Managing a Powerplan

PowerPlans are similar to pre-printed orders (PPOs), allowing you to plan and coordinate care by defining sets of orders that are often used together. You can adapt PowerPlans to fit your needs:

- You can select and deselect individual orders from the PowerPlan list
- You can add orders that are not listed in the PowerPlan
- You can add other modules (order sets) that are not listed in a PowerPlan

An **Initiated** PowerPlan becomes active immediately and its orders may create respective tasks and actions for other care team members.

A PowerPlan that is **not** initiated remains in a **planned** stage allowing you to prepare orders for a future activation as needed. (Interventional Radiology will use this)

The most common PowerPlans you will be using are for MI Oral Contrast and phases for Interventional Radiology. This material will illustrate how to place a PowerPlan, and how to manage its components.

#### 1 PowerPlans

- 1. Navigate to the **Quick Orders** tab. Find the PowerPlans in the bottom right corner.
- 2. Click on **MI Oral Contrast**. It will highlight in green and add a 1 to your inbox. PowerPlans are marked by the **S** icon.

| STPRODULT TISTAC C<br>STPRODULT TISTAC<br>Vergins contrast media liter existe based, Standentes<br>C D1 + A Paradée View<br>A B B B D R, A 1005 + O D 2                                                                                                    | DOBOT-Les-DBIT<br>Age:14 (resh<br>Gender/Female | Averacionados da<br>Enectronomo esta el<br>Previsión de Resta I | Code Dance<br>Desing Withiel by | Niplans<br>Shakee<br>Soldoor                                                                                                    |            | Lite Contract - Literature (1991 W) 2014 0144<br>Cont Speriogenetics<br>Attending Provid, Worky 140<br>Xine dag Provid, Worky 140<br>Xine dag Provide (1997 - 1997 - 199 |
|----------------------------------------------------------------------------------------------------|-------------------------------------------------|-----------------------------------------------------------------|---------------------------------|----------------------------------------------------------------------------------------------------|------------|----------------------------------------------------------------------------------------------------|
| Advance II Reading                                                                                                    |                                                 | II III Quối Orden                                               | 11 Outpatient Quet              | 21 Integray Radiologist Summary 12                                                                                                    | +          | <b>21</b> 3 4 / s                                                                                                    |
| CT<br>9 Alabitani<br>9 Janjar<br>9 Janjar Ima<br>9 Janjar Ima<br>9 Janjar Janjar<br>9 Janjar Janjar<br>9 Janjar<br>9 Janja |                                                 |                                                                 | •                               | 19<br>• Development<br>• Development<br>• | 816<br>816 | New Order Entry         C           Besteller +         C           Constant +         C           Products         Fearmentee           Products         Fearmentee                                                                                                    |

**NOTE**: Under each category, there are folders. For example, under the IR category is the Ablation folder which contains individual orders for IR Ablation bone, Liver and Miscellaneous. Orders may allow you to add additional details or may have these details pre-determined for ease of ordering as an order sentence. Categories and folders can be collapsed or expanded by clicking the expansion arrows and **N**.

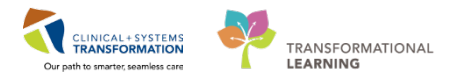

3. Click the **Orders for Signature** icon **I** to modify the PowerPlan.

4. Select **Modify** and the PowerPlan will open.

| Addressen        | 11 | Ranohding       | #             | Quick Orders        | 31 Outpatient Orant                             | 11 Imaging Radi     | logist Sic | # +            |                             | 21 0 9                                                  |   |
|------------------|----|-----------------|---------------|---------------------|-------------------------------------------------|---------------------|------------|----------------|-----------------------------|---------------------------------------------------------|---|
| Venue: Inpatient | -  |                 |               |                     |                                                 |                     |            |                |                             |                                                         |   |
|                  |    | Orders for Sign | ature (1)     |                     |                                                 |                     |            |                | 22                          | utre, Collections T.R. ence<br>Cl. CO2, Anion Gap) must | P |
|                  |    | PowerPlans      |               |                     |                                                 |                     |            |                |                             | •                                                       |   |
|                  |    | MI Oral         | Contrast - Ex | am Preparation (pro | o <b>totype)</b> (M) Graf Contrast - Exam Prepa | ration (prototype)) |            |                |                             |                                                         | 0 |
|                  |    |                 |               |                     |                                                 |                     |            |                | _                           | rototype) In the Procedure                              |   |
|                  | 2. |                 |               |                     |                                                 | Si                  | n Save     | Modify         | Cancel                      | Prototype) in Intra Promision                           |   |
|                  |    |                 |               |                     |                                                 |                     |            | TR Po<br>Droke | R Procedure                 | (Prototype) 26 Pest Recadure                            | 1 |
|                  |    |                 |               |                     |                                                 |                     |            | MI O<br>(prot  | ral Contrast<br>otype) HI o | t - Exam Preparation<br>Iral Contrast - Exam Preparate  |   |
|                  |    |                 |               |                     |                                                 |                     |            | Constatype     | 0                           |                                                         |   |

PowerPlans open in the Plan Navigator. Scroll through to locate visual cues organizing orders:

- Bright blue highlighted text for critical reminders.
- Bright yellow highlights for clinical decision support information.
- Light blue highlights that separate categories of orders.
- Green highlights a separate oral contrast preparation.

| View       Image: Component Statt: Now im Duration: None im View All         Medical       Mi Oral Contrast - Exam Preparation         Mi Oral Contrast - Exam Preparation (prototype) (Planned Pending)       Mi Oral Contrast - Exam Preparation         Mi Oral Contrast - Exam Preparation (prototype) (Planned Pending)       Mi Oral Contrast - Exam Preparation         Orders       Gastrografin Oral Contrast Preparation       Contraindications:         Orders       - Hypersentivity to ioxitalamate       - Severe oliguins or anuria         Status       - Severe oliguins or anuria       - Severe oliguins or anuria         Status       - Severe oliguins or anuria       - Severe oliguins or anuria         Status       - Severe oliguins or anuria       - Severe oliguins or anuria         Status       - Severe oliguins or anuria       - Severe oliguins or anuria         Orders       - Severe oliguins or anuria       - Severe oliguins or anuria         Status       - Severe oliguins or anuria       - Severe oliguins or anuria         Orders       - Severe oliguins or anuria       - Severe oliguins or anuria         Continuous Infusions       - Severe oliguins or anuria       - Severe oliguins or anuria         Blood Products       - Blood Products       - Severe oliguins or anuria         Diagnostic Tests       - Onal Preparation       - Severes                                                                                                    | Orders Medication List Document In F | lan                                                                                                    |                        |
|----------------------------------------------------------------------------------------------------|--------------------------------------|----------------------------------------------------------------------------------------------------|------------------------|
| View          • A di to Phase           • A di to Phase           • Check Alers         • Comments         Statu           Duration           view          Milloral Contrast - Exam Preparati         MU Oral Contrast - Exam Preparation         (portation         )         Orders           Status           Details          Suggested Plans (0)           Ontraindications:           · Hypersensitivity to ioxitalamate           · evere oliginita or anuita           · evere oliginita           Insert 20 qauge cathet          Ø Medications           Patient Care           Insert Peripheral IV Catheter           Insert 20 qauge cathet          Ø Medications           Insert Peripheral IV Catheter           Insert 20 qauge cathet          Ø Ibiet/Nutrition           Contraindications           Insert 20 qauge cathet          Ø Medications           Iour Gastrografin           Insert 20 qauge cathet          Ø Jagnostic Tests           Consults/Referals           Consults/Referals          Ø Contrast Care           Iour Gastrografin           Iour Gastrografin          Ø Medications           Iour Gastrografin           IzemL                                                                                                    | ,                                    |                                                                                                    | Nama View All          |
| Medical       Mil Oral Contrast - Exam Preparation       Status       Dose       Details         ML Oral Contrast - Exam Preparation       MI Oral Contrast - Exam Preparation (prototype) (Planned Pending)       MI Oral Contrast - Exam Preparation         Suggested Plans (0)       Orders       Gastrografin Oral Contrast Preparation       Medications         Ø Status       - Hypersensitivity to ioxitalamate       - Severe oliguira or anuia       - Severe oliguira or anuia         - Status       - Sensitivity to iodine is not an absolute contraindication but should be discussed with a Radiologist       Insert Peripheral IV Catheter       Insert 20 qauge cather         Activity       I hour Gastrografin       1 hour Gastrografin       Insert 20 qauge cather         Ø Medications       - Severe oliguira or anuia       - Severe oliguira or anuia       - Severe oliguira or anuia         Blood Products       - Non Castrografin       - Severe oliguira or anuications       - Severe oliguira or anuications         Ø Diagnostic Tests       - Non Categorized       - Water Oral Preparation       - Severe oliguira or anuications         Ø Non Categorized       - Fistula or Leak       - Fistula or Leak       - Fistula or Leak         Consults/Referrals       - Fistula or Leak       - Fistula or Leak       - Fistula or Leak         Ø Non Categorized       - Medication History       - Severe Water                                                                                                    | View                                 | A Martin Check Alerts Comments Start: Now Duration                                                                                                    | on: None View All      |
| MI Oral Contrast - Exam Preparation       MI Oral Contrast - Exam Preparation (prototype) (Planned Pending)         ✓ Medications       Suggested Plans (0)         Orders       Contraindications:         • Admit/Transfer/Discharge       Status         Ø Admit/Transfer/Discharge       Severe oliguira or anuria         • Severe oliguira or anuria       - Severe oliguira or anuria         • Status       - Senitivity to iodine is not an absolute contraindication but should be discussed with a Radiologist         Ø Patient Care       Insert Peripheral IV Catheter         Ø Admit/Transfer/Discharge       Insert Peripheral IV Catheter         Ø Diet/Nutrition       Insert Peripheral IV Catheter         Continuous Infusions       Ø Admit/Transfer/Discharge         Ø Medications       Ø Orders         Blood Products       Insert Peripheral IV Catheter         Laboratory       Ø Water Oral Preparation         Ø Water Oral Preparation       Mix 12 mL of Gastrografin         Ø Vater Oral Preparation       Mix 12 mL of Gastrografin         Ø Diagnostic Tests       •         Procedures       •         Ø Diagnostic Tests       •         Procedures       •         Communication Orders       •         Supplies       •         Non Categorized                                                                                                    | Medical                              | 🖉 🔊 🕅 Component Status Dose                                                                                                    | Details                |
| MED General Medicine Admissi <ul> <li>Medications</li> <li>Suggested Plans (0)</li> <li>Orders</li> <li>Admit/Transfer/Discharge</li> <li>Status</li> <li>Patient Care</li> <li>Activity</li> <li>Insert Peripheral IV Catheter</li> <li>Insert Peripheral IV Catheter</li> <li>Insert 20 qauge cathet</li> <li>Sensitivity to iodine is not an absolute contraindication but should be discussed with a Radiologist</li> <li>Insert Peripheral IV Catheter</li> <li>Insert 20 qauge cathet</li> <li>Sensitivity to iodine is not an absolute contraindication but should be discussed with a Radiologist</li> <li>Insert 20 qauge cathet</li> <li>Sensitivity to iodine is not an absolute contraindication but should be discussed with a Radiologist</li> <li>Insert 20 qauge cathet</li> <li>Sensitivity to iodine is not an absolute contraindication but should be discussed with a Radiologist</li> <li>Insert 20 qauge cathet</li> <li>Sensitivity to iodine is not an absolute contraindication but should be discussed with a Radiologist</li> <li>Insert 20 qauge cathet</li> <li>Sensitivity to iodine is not an absolute contraindication but should be discussed with a Radiologist</li> <li>Insert 20 qauge cathet</li> <li>Sensitivity to iodine is not an absolute contraindication but should be discussed with a Radiologist</li> <li>Insert 20 qauge cathet</li> <li>Weil Continuous Infusions</li> <li>Questionationate (Gastrografin [contrast media])</li> <li>It mut 20 mL pO, once, orde</li> <li>Mix12 mL of Gastrografin</li> <li>Insert 20 gauge cathet</li> <li>Sepplies</li> <li>Fistula or Lak</li> <li>Communication Orders</li></ul>                                                                                                    | MI Oral Contrast - Exam Preparat     | MI Oral Contrast - Exam Preparation (prototype) (Planned Pending)                                                                                                    |                        |
| Suggested Plans (0)       Orders         Orders       Contraindications:         Admit/Transfer/Discharge       Severe oliguia or anuria         Status       Severe oliguia or anuria         Status       Severe oliguia or anuria         Activity       Insert Peripheral IV Catheter         Insert Peripheral IV Catheter       Insert 20 quuge cather         Activity       Insert Peripheral IV Catheter         Diet/Nutrition       Insert Peripheral IV Catheter         Contraining       Gastrografin         Medications       Insert Peripheral IV Catheter         Blood Products       Insert Peripheral IV Catheter         Laboratory       diatrizoate (Gastrografin [contrast media])         Medications       12 mL, PO, once, orde         Water Oral Preparation       Water Oral Preparation         Use Gastrografin if one these contraindications exists:       Oral Consults/Referrals         Consults/Referrals       Supplies         Non Categorized       PLACE HOLDER WATER ORAL PREP         Medication History       Medication Sapshot         Medication History       Medication Corders         Plagnoses & Problems       Orders For Nurse Review       Save as My Favorite       Sign         Consults/Referals       Orders For Nurse Review                                                                                                    | MED General Medicine Admissi         | ⊿ Medications                                                                                                    |                        |
| Orders       Contraindications:         Hypersensitivity to iodine is not an absolute contraindication but should be discussed with a Radiologist         Patient Care       Severe oliguira or anuria         Activity       Insert 20 qauge cather         Diet/Nutrition       Insert Peripheral IV Catheter         Diet/Nutrition       Insert 20 qauge cather         Medications       2 hour Gastrografin         Water Oral Preparation       Mix 12 mL, PO, once, orde         Medications       Medications:         Procedures       Variance Viewer         Non Categorized       Issuer Quest for Contrast media)         Medication History       PLACE HOLDER WATER ORAL PREP         Medication History       Yes Details         Medication History       Total or Labor For Nurse Review         Save as My Favorite       Sign                                                                                                    | - Suggested Plans (0)                | Gastrografin Oral Contrast Preparation                                                                                                    |                        |
| Admit/Transfer/Discharge Status Patient Care Serve oliguiar or anuria Sensitivity to iodine is not an absolute contraindication but should be discussed with a Radiologist Insert Peripheral IV Catheter Insert Peripheral IV Catheter Insert 20 qauge catheter Activity Insert Peripheral IV Catheter Insert Peripheral IV Catheter Insert Perip                                                                                                    | - Orders                             | Contraindications:                                                                                                    |                        |
| Status       Sensitivity to iodine is not an absolute contraindication but should be discussed with a Radiologist         Patient Care       Activity         Activity       Insert Peripheral IV Catheter         Insert 20 qauge cather       Insert 20 qauge cather         Activity       Insert 20 qauge cather         Diagnostic Tests       Insert 20 qauge cather         Procedures       Vatience Viewer         Variance Viewer       Insert 20 qauge cather                                                                                                    | Admit/Transfer/Discharge             | - Hypersensitivity to ioxitalamate                                                                                                    | =                      |
| Image: Patient Care       Insert Peripheral IV Catheter       Insert 20 gauge cather         Image: Patient Care       Insert Peripheral IV Catheter       Insert 20 gauge cather         Image: Point Nutrition       Image: Point Nutrition       Image: Point Nutrition         Image: Point Nutrition       Image: Point Nutrition       Image: Point Nutrition         Image: Point Nutrition       Image: Point Nutrition       Image: Point Nutrition         Image: Point Nutrition       Image: Point Nutrition       Image: Point Nutrition         Image: Point Nutrition       Image: Point Nutrition       Image: Point Nutrition         Image: Point Nutrition       Image: Point Nutrition       Image: Point Nutrition         Image: Point Nutrition       Image: Point Nutrition       Image: Point Nutrition         Image: Point Nutrition       Image: Point Nutrition       Image: Point Nutrition         Image: Point Nutrition       Image: Point Nutrition       Image: Point Nutrition         Image: Point Nutrition       Image: Point Nutrition       Image: Point Nutrition       Image: Point Nutrition         Image: Point Nutrition       Image: Point Nutrition       Image: Point Nutrition       Image: Point Nutrition         Image: Point Nutrition       Image: Point Nutrition       Image: Point Nutrition       Image: Point Nutrition         Image: Point Nutrition                                                                                                    | ✓ Status                             | - Sensitivity to iodine is not an absolute contraindication but should be discussed                                                                                                    | d with a Radiologist   |
| I hour Gastrografin         I hour Gastrografin         Continuous Infusions         Medications         Blood Products         Blood Products         Obignostic Tests         Procedures         Respiratory         Attive Health         Consults/Referrals         Consults/Referrals         Consults/Referrals         Non Categorized         Medication History         Medication History Snapshot         If         If         Diagnoses & Problems         Related Results         Variance Viewer                                                                                                    | Patient Care                         | 🔽 🕅 Insert Peripheral IV Catheter                                                                                                    | Insert 20 gauge cather |
| Image: Diet/Nutrition       12 mL, PO, once, orde         Continuous Infusions       2 hour Gastrografin [contrast media])       12 mL, PO, once, orde         Medications       2 hour Gastrografin [contrast media])       12 mL, PO, once, orde         Medications       2 hour Gastrografin [contrast media])       12 mL, PO, once, orde         Mix 12 mL of Gastrografin       Mix 12 mL of Gastrografin         Diagnostic Tests       Vater Oral Preparation       Vse Gastrografin if one these contraindications exists:         Procedures       Consults/Referrals       Consults/Referrals         Communication Orders       1 hour Water         Supplies       1 hour Water         Non Categorized       Medication History         Medication History       2 hour Water         Medication History Snapshot       Im         Im       Im         Diagnoses & Problems       Place HolDER Water Constraint Contrast media])         Variance Viewer       Orders For Nurse Review       Save as My Favorite                                                                                                    | Activity                             | 💮 1 hour Gastrografin                                                                                                    |                        |
| Continuous Infusions Mix 12 mL of Gastrogr   Medications I 2 hour Gastrografin   Blood Products I 2 mL, PO, once, orde   Laboratory Mix 12 mL of Gastrogr   Diagnostic Tests Water Oral Preparation   Vater Oral Preparation Use Gastrografin if one these contraindications exists:   Consults/Referrals Consults/Referrals   Communication Orders I hour Water   Supplies I hour Water   Medication History Medication History   Medication History I additize (Gastrografin [contrast media])   Medication History I hour Water   Diagnoses & Problems I water   Diagnoses & Problems I water   Variance Viewer Orders For Cosignature   Orders For Cosignature Orders For Nurse Review                                                                                                    | ☑ Diet/Nutrition                     | 🔲 🗖 diatrizoate (Gastrografin [contrast media])                                                                                                    | 12 mL, PO, once, orde  |
| Image: Consults of the second second seco                                                                                                    | Continuous Infusions                 |                                                                                                    | Mix 12 mL of Gastrog   |
| Blood Products       12 mL, PO, once, orde         Laboratory       Mix 12 mL of Gastrografin [contrast media])       12 mL, PO, once, orde         Diagnostic Tests       Water Oral Preparation       Use Gastrografin if one these contraindications exists:         Procedures       Contraindications:       Trauma         Allied Health       - Abscess       - Fistula or Leak         Communication Orders       9 LACE HOLDER WATER ORAL PREP       - Fistula or Leak         Non Categorized       1 k450mL glass of war       1 k450mL glass of war         Medication History       - Water       - Water         Diagnoses & Problems       - Details       - Details         Corders For Cosignature       Orders For Nurse Review       Save as My Favorite       Sign                                                                                                    | Medications                          | 2 hour Gastrografin                                                                                                    |                        |
| Laboratory       Water Oral Preparation         Water Oral Preparation       Use Gastrografin if one these contraindications exists:         Procedures       Contraindications:         Allied Health       - Abscess         Communication Orders       Fistula or Leak         Communication Orders       PLACE HOLDER WATER ORAL PREP         Non Categorized       I hour Water         Medication History       1 x 450 mL, PO, once, orc         Medication History Snapshot       III         Variance Viewer       Orders For Nurse Review       Save as My Favorite         Orders For Cosignature       Orders For Nurse Review       Save as My Favorite                                                                                                    | Blood Products                       | diatrizoate (Gastrografin [contrast media])                                                                                                    | 12 mL, PO, once, orde  |
| Ø Diagnostic Tests       Water Orla Preparation         Procedures       Use Gastrografin if one these contraindications exists:         Ø Respiratory       - Trauma         Allied Health       - Abscess         Consults/Referals       - Fistula or Leak         Communication Orders       9 LACE HOLDER WATER ORAL PREP         PLACE HOLDER WATER ORAL PREP       - Absoces         Medication History       - 450 mL, PO, once, orc         Medication History Snapshot       - 111         Medication Related Results       - Details         Orders For Cosignature       Orders For Nurse Review         Save as My Favorite       Sign                                                                                                    | Laboratory                           | <u>A</u>                                                                                                    | Mix 12 mL of Gastrogi  |
| Procedures     Contraindications exist:     Consults/Referrals     Communication Orders     Supplies     Non Categorized     Medication History     Medication History Snapshot     Trauma     Abscess     Fistula or Leak     Communication Orders     PLACE HOLDER WATER ORAL PREP     Abscess     Abscess                                                                                                    | Diagnostic Tests                     | Water Oral Preparation                                                                                                    |                        |
| Image: Consults/Referrals       - Trauma         Consults/Referrals       - Abscess         Communication Orders       - Fistula or Leak         Supplies       - PLACE HOLDER WATER ORAL PREP         Medication History       - Medication History Snapshot         Medication History Snapshot       - Medication History Snapshot         Image: Related Results       - Details         Orders For Cosignature       Orders For Nurse Review       Save as My Favorite         Sign       Cancel                                                                                                    | - Procedures                         | Contraindications:                                                                                                    |                        |
| Allied Health Allied Health Allied Health Abscess Fistula or Leak Fistula or Leak Fisture Fisture Fis                                                                                                    | Respiratory                          | - Trauma                                                                                                    |                        |
| Consults/Referrals     Communication Orders     Supplies     Non Categorized     Medication History     Medication History Snapshot     Tim     Medication History Snapshot     Related Results     Variance Viewer     Orders For Cosignature     Orders For Nurse Review     Save as My Favorite     Sign     Cancel                                                                                                    | Allied Health                        | - Abscess                                                                                                    |                        |
| Communication Orders<br>Supplies<br>Non Categorized<br>Medication History<br>Medication History Snapshot<br>Categorized<br>Medication History Snapshot<br>Categorized<br>Medication History Snapshot<br>Categorized<br>Categorized<br>Categ | Consults/Referrals                   | - Fistula or Leak                                                                                                    |                        |
| Supplies     PLACE HOLDER WATER ORAL PREP       Non Categorized     diatrizoate (Gastrografin [contrast media])       Medication History     1 x 450mL PO, once, orc       Medication History Snapshot     1 x 450mL glass of wa       Medication History Snapshot     iiii       Image: Stroblems     Image: Stroblems       Related Results     Orders For Nurse Review       Orders For Cosignature     Orders For Nurse Review                                                                                                    | Communication Orders                 | 🏈 1 hour Water                                                                                                    |                        |
| Non Categorized     Medication History     Medication History Snapshot     Medication History Snapshot     Medication History Snapshot     Medication History Snapshot     Medication History Snapshot     Medication History Snapshot     Diagnoses & Problems     Related Results     Orders For Cosignature     Orders For Nurse Review     Save as My Favorite     Sign     Cancel                                                                                                    | - Supplies                           | 🖉 PLACE HOLDER WATER ORAL PREP                                                                                                    |                        |
| Medication History         Medication History Snapshot           Ix 450mL glass of war          Medication History Snapshot           Medication History Snapshot          Diagnoses & Problems           Details          Related Results           Orders For Nurse Review          Orders For Cosignature           Orders For Nurse Review                                                                                                    | Non Categorized                      | 🖉 🗌 🔟 🚺 diatrizoate (Gastrografin [contrast media])                                                                                                    | 450 mL, PO, once, orc  |
| Medication History Snapshot     Image: Control of the state of the state of the sta                                                                                                    | Medication History                   | /A at the second second s | 1 x 450mL glass of wa  |
| Image: Constraint of the second second se                                                                                                    | - Medication History Snapshot        | A III                                                                                                    | E E                    |
| Diagnoses & Problems                                                                                                    | ∢                                    |                                                                                                    |                        |
| Related Results         Cancel           Variance Viewer         Orders For Cosignature         Orders For Nurse Review         Save as My Favorite         Sign         Cancel                                                                                                    | Diagnoses & Problems                 | Details                                                                                                    |                        |
| Variance Viewer Urders For Cosignature Urders For Nurse Review Save as My Favorite Sign Cancel                                                                                                    | Related Results                      |                                                                                                    |                        |
|                                                                                                    | Variance Viewer                      | Urders For Cosignature Orders For Nurse Review Save as My Favorite                                                                                                    | Sign Cancel            |

5. Select Insert Peripheral IV Catheter and 2 hour Gastrografin Oral Contrast Preparation.

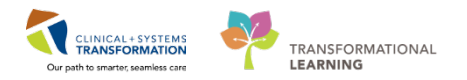

To add an unlisted order to the PowerPlan:

1. Click + Add to Phase button, then Add order.

| <b>+</b> A | dd  | d Doci  | ument       | Medication by Hx   Reconciliation • | 🛛 👌 Check Int | eractions |
|------------|-----|---------|-------------|-------------------------------------|---------------|-----------|
| Orde       | ers | Medicat | ion Lis     | t Document In Plan                  |               |           |
| M          | ∢   | 80      | <b>+</b> Ac | ld to Phase 🗸 🛆 Check Alerts  일C    | omments Sta   | art: Now  |
|            |     | D 🖗     |             | Add Order                           |               | Status    |
|            |     |         |             | Add Outcome / Intervention          |               |           |
|            | 片   |         |             | Add Prescription                    |               |           |
|            | Π   |         | 才 IP        | Consult to Diabetic Educator        |               |           |

- 2. Search the order catalogue for:
  - Creatinine and EGFR

Once you have selected the appropriate orders, click **Done** at the lower right corner. Check the order to see if you need to adjust anything.

| 1.4                                        | 1000                                                                                          | Component Status Dose                                                                                                    | Details                                                                                                    |
|--------------------------------------------|-----------------------------------------------------------------------------------------------|----------------------------------------------------------------------------------------------------|----------------------------------------------------------------------------------------------------|
|                                            |                                                                                               | ioxitalamate (Telebrix [contrast media])                                                                                                    | 1 bottle, PO, once, drug form: oral liq<br>At 9pm: Mix 30 mL of Telebrix with 250 mL of water, clear juice or c      |
|                                            | 3                                                                                             | General Preparation                                                                                                    |                                                                                                    |
|                                            | Ø                                                                                             | NPO for Procedure                                                                                                    | Until after the exam                                                                                                 |
|                                            | Ø                                                                                             | magnesium citrate (magnesium citrate 15 g/300 mL<br>oral lig)                                                                                         | 30 g, PO, pre-procedure, drug form: oral liq<br>15 g/300 mL. Preparation starts at 3pm the day prior to exam. At 3p  |
|                                            |                                                                                               | barium sulfate (Readi-Cat [contrast media])                                                                                                    | 1 bottle, PO, once, drug form: oral liq<br>Only clear fluids for breakfast, lunch, dinner and snacks and no dair     |
|                                            | Ø                                                                                             | ioxitalamate (Telebrix [contrast media])                                                                                                    | 1 bottle, PO, once, drug form: oral liq<br>At 9 pm: Mix 30 mL of Telebrix with 250 mL of water, clear juice or c     |
|                                            |                                                                                               | biseCODYL.                                                                                                    | 10 mg, rectal, pre-procedure, drug form: supp<br>Insert into rectum 2 hours before the appointment and retain the su |
| Labor                                      | tory                                                                                          |                                                                                                    |                                                                                                    |
|                                            | 12                                                                                            | Creatinine Level (Creatinine and EGFR)                                                                                                    | Blood, Routine, once                                                                                                 |
| )etail:                                    | for (                                                                                         | Creatinine Level (Creatinine and EGFR)                                                                                                    |                                                                                                    |
| Detail<br>Detail                           | s Tes                                                                                         | Creatinine Level (Creatinine and EGFR)                                                                                                    |                                                                                                    |
| Detail<br>Detail                           | s for (<br>s ) [[]<br>[].                                                                     | Creatinine Level (Creatinine and EGFR)<br>Order Comments © Offset Details                                                                             |                                                                                                    |
| Detail<br>Detail<br><b>P</b>               | s for C                                                                                       | Creatinine Level (Creatinine and EGFR)<br>Order Comments © Offset Details ]                                                                           |                                                                                                    |
| Detail<br>Detail<br>+ 1                    | s )                                                                                           | Creatinine Level (Creatinine and EGFR) Order Comments © Offset Details                                                                                |                                                                                                    |
| Detail<br>Detail<br>+ 2<br>*Sp<br>*Colle   | s ) E                                                                                         | Creatinine Level (Creatinine and EGFR)<br>Order Comments © Offset Details                                                                             |                                                                                                    |
| Detail<br>Detail<br>Petail<br>Sj<br>*Colle | s for (<br>s) ()<br>()<br>()<br>()<br>()<br>()<br>()<br>()<br>()<br>()<br>()<br>()<br>()<br>( | Creatinine Level (Creatinine and EGFR)<br>Order Comments © Offset Details                                                                             |                                                                                                    |
| Detail<br>Detail<br>= = =<br>"Sj<br>"Colle | s for C<br>s m.<br>h.<br>ection<br>Uni                                                        | Creatinine Level (Creatinine and EGFR)<br>Order Comments © Offset Details<br>Type: Blood<br>Priority: Routine<br>t collect Ves No<br>ollected: Ves No |                                                                                                    |
| Detail<br>Detail<br>*Sj<br>*Colle          | t for C<br>T<br>T<br>T<br>T<br>T<br>T<br>T<br>T<br>T<br>T<br>T<br>T<br>T                      | Creatinine Level (Creatinine and EGFR)<br>Order Comments © Offset Details                                                                             |                                                                                                    |

3. Click Initiate.

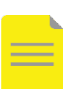

#### NOTE:

**Initiate:** PowerPlan becomes active immediately and its orders create respective tasks and actions for other care team members.

**Sign:** Remains in a planned stage allowing to prepare orders for future activation as needed.

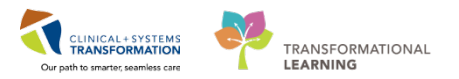

#### You will see the orders added under the appropriate order categories, in this case, Laboratory.

| %⊘</th <th>) 🕂 Add to Phase 🕶 🎱 Comments 🛛 Start: 07-Dec-2017 15:08 PST 📖 Duration</th> <th>: None View All 👻</th> | ) 🕂 Add to Phase 🕶 🎱 Comments 🛛 Start: 07-Dec-2017 15:08 PST 📖 Duration | : None View All 👻                                                                                                    |
|----------------------------------------------------------------------------------------------------|-------------------------------------------------------------------------|----------------------------------------------------------------------------------------------------|
| A 60                                                                                                    | Component Status Dose                                                   | Details                                                                                                    |
|                                                                                                    | diatrizoate (Gastrografin [contrast media])                             | 12 mL, PO, once, order duration: 3 doses/times, drug form: oral liq<br>Mix 12 mL of Gastrografin into each 450 mL glass (use non-carbonated liquid eg. water or |
|                                                                                                    | 🍄 Peglyte Oral Contrast Preparation                                     |                                                                                                    |
|                                                                                                    | 🔮 1 hour Peglyte                                                        |                                                                                                    |
|                                                                                                    | Polyethylene glycol 3350 (PEG 3350 17 g powder)                         | 17 g, PO, pre-procedure, drug form: powder<br>Mix in 1200 mL of water A total of three 400 mL glasses need to be drunk 1.60 minutes p                           |
|                                                                                                    | Readicat and Telebrix Oral Contrast Preparation                         |                                                                                                    |
|                                                                                                    | Incomplete Colonoscopy                                                  |                                                                                                    |
|                                                                                                    | 🕎 Insert Peripheral IV Catheter                                         | Insert 20 gauge catheter in right antecubital fossa (ACF)                                                                                                    |
| 🗆 🤤                                                                                                    | 🕎 NPO at Midnight                                                       | Until after the exam                                                                                                    |
| <u>□ 6</u>                                                                                                    | 🕎 Clear Fluid Diet                                                      | Until midnight                                                                                                    |
|                                                                                                    | barium sulfate (Readi-Cat [contrast media])                             | 1 bottle, PO, once, drug form: oral liq<br>Only clear fluids for breakfast, lunch, dinner and snacks and no dairy products At 6pm : D                           |
|                                                                                                    | 🖄 ioxitalamate (Telebrix [contrast media])                              | 1 bottle, PO, once, drug form: oral liq<br>At 9pm: Mix 30 mL of Telebrix with 250 mL of water, clear juice or carbonated drink May                              |
|                                                                                                    | 🗳 General Preparation                                                   |                                                                                                    |
|                                                                                                    | 🖄 NPO for Procedure                                                     | Until after the exam                                                                                                    |
|                                                                                                    | magnesium citrate (magnesium citrate 15 g/300 mL<br>oral liq)           | 30 g, PO, pre-procedure, drug form: oral liq<br>15 g/300 mL Preparation starts at 3pm the day prior to exam At 3pm : Drink one bottle (3                        |
|                                                                                                    | 🖄 barium sulfate (Readi-Cat [contrast media])                           | 1 bottle, PO, once, drug form: oral liq<br>Only clear fluids for breakfast, lunch, dinner and snacks and no dairy products At 6pm : D                           |
|                                                                                                    | 🖄 ioxitalamate (Telebrix [contrast media])                              | 1 bottle, PO, once, drug form: oral liq<br>At 9 pm: Mix 30 mL of Telebrix with 250 mL of water, clear juice or carbonated drink. May                            |
|                                                                                                    | 🖄 bisaCODYL                                                             | 10 mg, rectal, pre-procedure, drug form: supp<br>Insert into rectum 2 hours before the appointment and retain the suppository for 15 minu                       |
| ⊿ Laborato                                                                                                    |                                                                         |                                                                                                    |
| · <b>Q</b> :                                                                                                    | Creatinine Level (Creatinine and EGFR) Order                            | Blood, Routine, Collection: 08-Dec-2017, once, Order for future visit                                                                                           |
| 🔺 Details                                                                                                    |                                                                         |                                                                                                    |
| Orders For C                                                                                                    | Cosignature Orders For Nurse Review Save as My Favorite                 | 30: Initiate Orders For Signature Cancel                                                                                                    |

#### 4. Then click Orders For Signature.

|   | Τ   | 20        | ) 🖾    | 7        | Order Name                            | Status      | Start                    | Details                                                                                                |
|---|-----|-----------|--------|----------|---------------------------------------|-------------|--------------------------|----------------------------------------------------------------------------------------------------|
| 4 | 1   | LGH 2     | E; 21  | 8; 01    | Enc:7600000000194                     | Admit: 2018 | -Jan-02 07:44 PST        |                                                                                                    |
|   | 1   | Patien    | t Car  | e        |                                       |             |                          |                                                                                                    |
|   |     |           | 7      | <b>*</b> | Insert Peripheral IV Ca               | Order       | 2018-Apr-03 09:51        | 2018-Apr-03 09:51 PDT, Insert 20 gauge catheter                                                        |
| 4 | 1   | Medic     | ation  | s        |                                       |             |                          |                                                                                                    |
|   |     |           | 0      | -        | diatrizoate<br>(Gastrografin [contras | Order       | 2018-Apr-03 10:00<br>PDT | 12 mL, PO, once, drug form: oral liq, start: 2018-A<br>Mix 12 mL of Gastrografin into each 450mL glass |
| 4 | 1   | Labora    | tory   |          |                                       |             |                          |                                                                                                    |
|   |     |           | Ð      | -        | Creatinine Level (Crea                | Order       | 2018-Apr-03 09:51        | Blood, Routine, Collection: 2018-Apr-03 09:51 PD                                                       |
|   |     |           |        |          |                                       |             |                          |                                                                                                    |
|   | U   |           |        |          |                                       |             |                          | F                                                                                                    |
|   | . [ | Details   |        |          |                                       |             |                          |                                                                                                    |
| 0 | M   | tissing F | }equir | ed D     | etails Orders For Cosign              | nature Ord  | ders For Nurse Review    | Sign Cancel                                                                                            |

#### 5. Then click Sign.

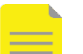

**NOTE**: You must click both Initiate and then Sign.

The 😢 icon next to the order indicates missing details. This is a standard icon across the entire CIS. You must complete all required details in order to sign the order.

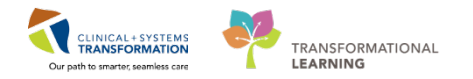

- 6. Click Done.
- 7. Click on **Orders** from the Menu to bring you back to the Orders page to review the active PowerPlan.

The orders in the PowerPlan change their status to ordered. Hover over the other icons under the flag symbol to see what they indicate.

| C | Displayed: All Active Orders   All Inactive Orders   All Orders 5 Days Back Show More Orders |                  |     |                                       |                 |      |                                                                                                    |  |  |  |
|---|----------------------------------------------------------------------------------------------|------------------|-----|---------------------------------------|-----------------|------|----------------------------------------------------------------------------------------------------|--|--|--|
| Γ | S                                                                                            | 7                | ,   | Order Name                            | Status          | Dose | Details                                                                                                    |  |  |  |
| 4 | Patie                                                                                        | ent Ca           | re  |                                       |                 |      |                                                                                                    |  |  |  |
|   |                                                                                              | -                | 66  | Insert Peripheral IV Ca               | Ordered         |      | 07-Dec-2017 15:08 PST, Insert 20 gauge catheter in right antecubital fossa (ACF)                                                                                                    |  |  |  |
| 4 | Med                                                                                          | licatio          | ns  |                                       |                 |      |                                                                                                    |  |  |  |
|   |                                                                                              | ⊻ ⊧              | 66  | diatrizoate<br>(Gastrografin [contras | Ordered         |      | 12 mL, PO, once, drug form: oral liq, start: 07-Dec-2017 16:00 PST, stop: 07-Dec-2017 16:00 PST<br>Mix 12 mL of Gastrografin into each 450mL glass (use non-carbonated liquid eg. water or juice). Do not drink contrast through … |  |  |  |
|   | Ì                                                                                            | ✓ <mark>⊩</mark> | 66  | diatrizoate<br>(Gastrografin [contras | Ordered         |      | 12 mL, PO, once, drug form: oral liq, start: 07-Dec-2017 16:00 PST, stop: 07-Dec-2017 16:00 PST<br>Μίχ 12 mL of Gastrografin into each 450mL glass (use non-carbonated liquid eg. water or juice). Do not drink contrast through   |  |  |  |
| 4 | Labo                                                                                         | orator           | y   |                                       |                 |      |                                                                                                    |  |  |  |
|   |                                                                                              |                  | 66  | Creatinine Level (Crea                | Future (On Hold | )    | Blood, Routine, Collection: 08-Dec-2017, once, Order for future visit                                                                                                    |  |  |  |
| 4 | Diag                                                                                         | Inostic          | Tes | ts                                    |                 |      |                                                                                                    |  |  |  |
|   |                                                                                              |                  | 1   | IR Biopsy Liver Transj                | Future (On Hold | )    | 07-Dec-2017, Routine, Reason: because, Order for future visit, Scheduling Location: LGH Med Imaging                                                                                                    |  |  |  |
|   |                                                                                              |                  |     |                                       |                 |      |                                                                                                    |  |  |  |

5 Similar to the order list, you can act upon the components of the PowerPlan by right-clicking on the order and choosing the action from the pop-up menu (discontinue, plan Information, Add comment and save as favourite).

To view PowerPlans always look under the **Plans** section of the orders profile (1). This plan is initiated so all the orders will show up because they are active however if the PowerPlan was planned the orders would not be visible and it would show as Planned (2).

If you want to replace an order in the PowerPlan, you can do so by Cancel and Reorder. On the current patient cancel and reorder the gastrografin prep order with different details. Right-click on the gastrografin order and select Cancel and Reorder.

| Orders Medication List                                                      |                          |                                                                                                    |                     |                                                            |                    |                           |       |        |  |                                                         |                                                                         |
|-----------------------------------------------------------------------------|--------------------------|----------------------------------------------------------------------------------------------------|---------------------|------------------------------------------------------------|--------------------|---------------------------|-------|--------|--|---------------------------------------------------------|-------------------------------------------------------------------------|
| 16                                                                          | K                        | < 🗞 🔗 -                                                                                                    | - Add               | to Phase 🗸 🛄 Comments                                      | Start:             | 2018-Jan-23 09:25 PST     | Stop: | None   |  | View All                                                | •                                                                       |
| View                                                                        | I                        | 8 8                                                                                                    | · (                 | Component                                                  |                    | Sta                       | itus  | Dose . |  | Details                                                 |                                                                         |
| Plans                                                                       |                          | MI Oral Contra<br>Last updated of<br>A Medication                                                                                                    | ast - Ex<br>on: 201 | xam Preparation (prototype)<br>18-Jan-23 09:26 PST by: Tra | (Initia<br>ain, Ra | ted)<br>diologist-RadNet3 |       |        |  |                                                         |                                                                         |
| MI Oral Contrast - Exam Preparation (prototype) (I<br>- Suggested Plans (0) | nitiated)<br>Discontinue |                                                                                                    | 8                   | Gastrografin Oral Contrast Pre<br>Contraindications:       | paratio            | n                         |       |        |  |                                                         |                                                                         |
| Admit/Transfer/Discharge                                                    | Plan Informati           | formation  - Hypersensitivity to ioxitaliamate - Severe oliguira or anunia - Severe oliguira or anunia - Sever |                     |                                                            |                    |                           |       |        |  |                                                         |                                                                         |
| Patient Care                                                                | Add Commen               | nt                                                                                                    | ^ 🕅                 | Insert Peripheral IV Catheter                              |                    | On                        | dered |        |  | 2018-Jan-23 09:25 PST, Inst                             | ert 20 gauge catheter in right ant                                      |
| Activity                                                                    | Save as My Fa            | vorite                                                                                                    | - 🚱 i               | 2 hour Gastrografin                                        |                    |                           |       |        |  |                                                         |                                                                         |
| Diet/Nutrition                                                              | ,                        | -                                                                                                    |                     | diatrizoate (Gastrografin [con                             | trast m            | edia]) Or                 | dered |        |  | 12 mL, PO, once, drug form<br>Mix 12 mL of Gastrografin | n: oral liq, start: 2018-Jan-23 10:0<br>into each 450mL glass (use non- |
|                                                                             |                          |                                                                                                    | ا 🏈 ا               | Water Oral Preparation                                     |                    |                           |       |        |  |                                                         |                                                                         |
| Read Products                                                               |                          |                                                                                                    | ् 🏈 ।               | Use Gastrografin if one these of                           | ontrai             | ndications exists:        |       |        |  |                                                         |                                                                         |
|                                                                             |                          |                                                                                                    | ્રે                 | Contraindications:                                         |                    |                           |       |        |  |                                                         |                                                                         |
| Diagnostic Tests                                                            | Diagnostic Tests         |                                                                                                    |                     |                                                            |                    |                           |       |        |  |                                                         |                                                                         |
| Procedures                                                                  |                          |                                                                                                    |                     | - Abscess<br>- Fistula or Leak                             |                    |                           |       |        |  |                                                         |                                                                         |
| Respiratory                                                                 |                          | <u>/</u> & :                                                                                                    | 1 hour Water        |                                                            |                    |                           |       |        |  |                                                         |                                                                         |
| Allied Health                                                               |                          |                                                                                                    | <u>(</u> )          | 2 hour Water                                               |                    |                           |       |        |  |                                                         |                                                                         |
| Consults/Referrals                                                          |                          |                                                                                                    | ି 🍎 ।               | Peqlyte Oral Contrast Preparat                             | tion               |                           |       |        |  |                                                         |                                                                         |

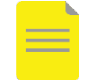

**NOTE**: If changing the drug or route, a cancel/ discontinue order is needed and you will have to enter a new order or PowerPlan.

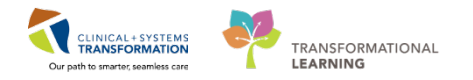

## Activity 1.7 – Start and Complete an Exam

Sign in and open RadNet Online Work List. Set your desired filters for the Online Worklist.

This software is a Radiology Information System (RIS) and is used by clerical staff and technologists to manage daily tasks in your department. As a Radiologist you will likely not need to work in RadNet however for situations when you do not have access to a tech or clerk you would need to **start** and **complete** an exam.

Finally you will now learn to start and complete exams.

1 From the Online Worklist, you will choose the **CT Chest Abdo Pelvis w/ Contrast** in order to complete the exam. Select the exam (1), right-click and choose **Exam Management** from the drop-down menu (2).

|         |                         | 02             | 193 2017-Jul-31 10:37 20              | 17-JUI-31 10:37                          | CT Head Spine Cervical w/o Con   | Falls, Possible Kib Fracture      |  |  |
|---------|-------------------------|----------------|---------------------------------------|------------------------------------------|----------------------------------|-----------------------------------|--|--|
| Routine | CSTPRODORD, PATIENT C   | 112-CT-17-0 02 | 100 0017 1.0 1 10 00                  | 16:21                                    | CT Chest Abdo Pelvis w/ Contrast | Fall and possible Rib(s) Fracture |  |  |
| 1 -     | COTODODDET, OTTEOT777   | 112 VP 17.0    | Print\Reprint Patient Packet          | 2 16:07                                  | CT Chest w/ Contrast             | blood tinged sputum               |  |  |
| he      | CSTPRODPET, STTESTZZZ   | 112-CT-17-00   | Exam Management                       | 15:49                                    | CT Chest w/ Contrast             | Blood tinged sputum               |  |  |
| Routine | CSTPRODMI, REGFFIFOUR   | 112-XR-17-0    | Transcription                         | ul-31 15:15                              | CT Hip Arthrogram Left           | test 1                            |  |  |
| Routine | CSTPRODMI, REGFFIFOUR   | 112-CT-17-00   | Schedule Inquin/                      | Jul-31 15:03                             | CT Venogram Head                 | test exam                         |  |  |
| Routine | TEST, CINDY             | 112-XR-17-00   | Protocol<br>Add Interesting Case File | Jul-31 14:28                             | XR Chest                         | Check Up                          |  |  |
| Urgent  | CSTEDMORTENSEN, VIGGO   | 112-XR-17-00   |                                       | Jul-31 13:54                             | XR Tibia Fibula Right            | Injury                            |  |  |
| Routine | CSTPRODAC, TRANSFER     | 112-XR-17-00   |                                       | Jul-31 13:47                             | XR Chest                         | test                              |  |  |
| Routine | CSTPRODAC, TRANSFER     | 112-XR-17-00   | Comments<br>Allergies                 | Jul-31 13:46                             | XR Chest                         | test                              |  |  |
| Routine | CSTPRODPET, STTESTZZZ   | 112-XR-17-00   |                                       | Jul-31 13:37                             | XR Chest                         | SIT                               |  |  |
| Routine | CSTOSJANSSEN, DEMOKAREN | 112-CT-17-00   |                                       | Jul-31 13:28                             | CT Chest Abdo Pelvis w/ Contrast | test                              |  |  |
| Routine | CSTOSJANSSEN, DEMOKAREN | 112-CT-17-00   | Patient Exam History                  | Jul-31 13:28                             | CT Head Spine Cervical w/o Con   | test                              |  |  |
| Routine | CSTPRODMI, STBCG        |                | Document Image                        | Jul-31 13:00                             | US Abdomen and Pelvis            | test                              |  |  |
| Routine | CSTPRODOS, OYSTER LOU   | 112-CT-17-00   | Modify Order Details                  | Jul-31 12:54                             | CT Chest Abdo Pelvis w/ Contrast | test                              |  |  |
| Routine | CSTPRODOS, OYSTER LOU   | 112-CT-17-00   | initially order becaus                | Jul-31 12:54                             | CT Head Spine Cervical w/o Con   | test                              |  |  |
|         |                         | 1.1            | Replace                               | n se se se se se se se se se se se se se |                                  |                                   |  |  |
|         |                         |                | Details                               |                                          |                                  |                                   |  |  |
|         |                         |                | Customize                             |                                          |                                  |                                   |  |  |

2 Verify the **Personnel** list (1) to ensure all relevant personnel are included. The exam appears listed in the working window (2) with the status of **Ordered**. Click on **Start** (3).

| 🖫 Cerner Imaging: Exam Manag                              | ement          |                 |                                                                                                    |              |                             |                     |
|-----------------------------------------------------------|----------------|-----------------|----------------------------------------------------------------------------------------------------|--------------|-----------------------------|---------------------|
| Task Edit View Select By                                  | y Launch Help  |                 |                                                                                                    |              |                             |                     |
| 📝 🚫 🔤 🕵 🌒 🖉 🎽                                             | > 🖫 🏹 🖪 🖉 🗿 🗲  |                 |                                                                                                    | 1            |                             |                     |
|                                                           |                |                 | Personnel                                                                                                    |              | Date/Time                   |                     |
| *Accession: 112-CT-17-100                                 | 10005 🔍 🔍 🔥 NK | 4               | Name *Primary Train, Radiologist-Radiologist-Radiologi | adNet2       | ☑ Use current date/time     |                     |
| Patient Information                                       |                |                 |                                                                                                    |              |                             |                     |
| MRN: 760000195<br>Name: MIRADTWO, Ang<br>DOB: 1968-Feb-01 | jelo           |                 |                                                                                                    |              | Show completed exams        | Show all accessions |
| Age: 49 Years                                             |                | -               |                                                                                                    |              |                             |                     |
| Encounter type: Inpatie                                   | ent            | _               |                                                                                                    |              | Institution: LGH Lions Gate | <b>•</b>            |
| Location: LGH 2E / 218                                    | / 02           | -               |                                                                                                    | Clear        | Room: LGH CT Rm 1           | • •                 |
|                                                           |                |                 |                                                                                                    |              |                             | 2                   |
| Procedure                                                 | Comment        | Reason for Exam | Accession                                                                                                    | Start Dt/Tm  | Complete Dt/Tm              | Status              |
| CT Abdomen w/o Contrast                                   |                | abdominal pain  | 112-CT-17-1000005                                                                                                    |              |                             | Ordered             |
|                                                           |                |                 |                                                                                                    |              | _                           |                     |
| •                                                         |                |                 |                                                                                                    |              | 3                           |                     |
|                                                           |                |                 |                                                                                                    | Image Manage | ment Start Compl            | ete Exit            |
| Ready.                                                    |                |                 |                                                                                                    |              |                             | 15:06               |

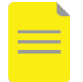

**NOTE**: It is important to click on START before the patient comes into the room in order to avoid non-MI staff cancelling or modifying the exam while it is in progress.

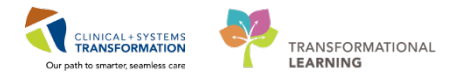

The exam status changes to **Started** (1) in the list. When the exam is done, click **Complete** (2).

| Accession: 112-CT-17-10                                                                                                    | y Launch Heip       |                 | Personnel<br>Permany Train, Radiologist-<br>Additional | RadNet2          | Date/Time                     | rent date/time |                    |
|----------------------------------------------------------------------------------------------------|---------------------|-----------------|--------------------------------------------------------|------------------|-------------------------------|----------------|--------------------|
| Patient Information<br>MRN: 760000195<br>Name: MIRADTWO, An<br>DOB: 1988-Feb-01<br>Age: 49 Years<br>Gender: Male<br>Encounter type: Inpati<br>Location: LGH 2E / 218 | gelo<br>ent<br>//02 | E               |                                                        | Clear            | Show of Institution:<br>Room: | LGH Lions Gate | Show all accession |
| rocedure                                                                                                    | Comment             | Reason for Exam | Accession                                              | Start Dt/Tm      | Com                           | plete Dt/Tm    | Status             |
| CT Abdomen w/o Contrast                                                                                                    |                     | abdominal pain  | 112-CT-17-1000005                                      | 2018-Jan-22 15:0 | 08                            |                | Started            |
|                                                                                                    |                     | m               |                                                        |                  |                               |                | 2                  |

4 The **Technical Comments** window pops-up. Complete the yellow highlighted required fields: **Pregnancy Status** (1) and **Patient Shielded** (2). When done click **OK** (3)

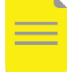

**NOTE**: There are different required fields depending on the modality and/or the exam. Expand the columns to see the fields.

| Patient<br>Accession: 112-XR-17-0006291                        |                              | Patient name: CSTSNBOW, STRAIN |               |           |            | MRN: 700000869  |
|----------------------------------------------------------------|------------------------------|--------------------------------|---------------|-----------|------------|-----------------|
| Field                                                          | Data                         | Last Updated By                | Updated DT/TM | Chartable | Min Number | Max Number      |
| Number of Images/Series Taken                                  | 3                            |                                |               | 21        |            |                 |
| Number of Images/Series Sent to PACS                           | 3                            |                                |               | 211       |            | 1               |
| Technologist Notes:                                            |                              |                                |               |           |            |                 |
| Pregnancy status?                                              |                              |                                |               |           |            |                 |
| Not Required (Exam does not involve abdomen/p                  |                              |                                |               |           |            |                 |
| <ul> <li>N/A (Male, or Female &lt;11 or &gt;55 yrs)</li> </ul> | $\odot$                      |                                |               | 81        |            |                 |
| No Chance Pregnant - Confirmed by Patient                      | $\odot$                      |                                |               | 201       |            |                 |
| Comment:                                                       |                              |                                |               | 21        |            |                 |
| - No Chance Pregnant - Confirmed with Blood Test               | 0                            |                                |               | 211       |            |                 |
| - No Chance Pregnant - Confirmed with Urine Test               | 0                            |                                |               | <b>91</b> |            |                 |
| Possibly Pregnant, Status Uncertain                            | ۲                            |                                |               | 21        |            |                 |
| Comment:                                                       | Is currently actively trying |                                |               | 21        |            |                 |
| Definitely Pregnant                                            | 0                            |                                |               | 21        |            |                 |
| Comment:                                                       |                              |                                |               | <b>1</b>  |            |                 |
| Unable to Obtain                                               | 0                            |                                |               | 211       |            | 2               |
|                                                                |                              |                                |               | (F)       |            |                 |
| Patient Shielded?                                              |                              |                                |               |           |            |                 |
| - Yes                                                          |                              |                                |               |           |            |                 |
| - No                                                           | 0                            |                                |               | 21        |            |                 |
| Comment:                                                       |                              |                                |               | 1971      |            |                 |
|                                                                |                              |                                |               |           |            | 3               |
| Modify                                                         |                              |                                |               |           |            | OK Cancel Apply |

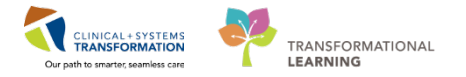

The **Bill Only Charging** window opens. If needed, select the Bill-Only Categories to be attached to the exam and move them into the **Charges** window specifying the Quantity and using the arrows. Click **OK**.

| 5 g                                                                  |                  |             |                                               |              |      |     |
|----------------------------------------------------------------------|------------------|-------------|-----------------------------------------------|--------------|------|-----|
| Accession: 112-CT-17-0002192 Procedure: CT Chest Abdo Pelvis w/ Cont | Order Date/Time: | 2017-Aug-01 | <ul> <li>1228</li> <li>t • Medical</li> </ul> | ‡<br>Imaging | Ti 💌 |     |
| lew Charges Previously Charged                                       |                  | 1           |                                               |              |      |     |
| Default selections     O All b Categories:                           | ill-onlys        |             | Charges                                       |              |      |     |
| Bill-Only/Category                                                   | CPT              |             | Quantity                                      | Bill-Only    |      | 0   |
| CT Standard Bill Onlys                                               |                  |             |                                               |              |      | 100 |
| CT Post Arthrogram Bill Only                                         |                  | -           |                                               |              |      |     |
| CT Post Processing Recon Per 10 Minutes                              |                  | Quantity    |                                               |              |      |     |
| UI Scanned Hane Ht Kepostoned Added                                  |                  |             |                                               |              |      |     |
| legistion                                                            |                  |             |                                               |              |      |     |
| Lift or Transfer Per Patient                                         |                  |             |                                               |              |      |     |
| Non Reportable Research Study                                        |                  | >>          |                                               |              |      |     |
| Portering by Mi non-Tech 1 Way                                       | 8                |             |                                               |              |      |     |
| Portering by MI Tech 1 Way                                           |                  |             |                                               |              |      |     |
|                                                                      |                  |             |                                               |              |      |     |
|                                                                      |                  |             |                                               |              |      |     |

6

After completion, the exam will say completed in the working space and the status will change to completed. Click **Exit** to close Exam Management.

| 🧣 Cerner Imaging: Exam Management                        |                                                   |                                          |
|----------------------------------------------------------|---------------------------------------------------|------------------------------------------|
| Task Edit View Select By Launch Help                     |                                                   |                                          |
| 📝 🚫 🧟 😂 🌾 🚴 🌄 🝸 🗞 🖄 💷                                    |                                                   |                                          |
|                                                          | Personnel                                         | Date/Time                                |
| * Accession: 112-CT-17-1000005 🔊 🔊 🛝 NKA                 | *Primary Train, Radiologist-RadNet2<br>Additional | Use current date/time                    |
| Patient Information                                      |                                                   |                                          |
| MRN: 760000195   Name: MIRADTWO, Angelo DOB: 1968-Feb-01 |                                                   | Show completed exams Show all accessions |
| Age: 49 Years                                            |                                                   |                                          |
| Encounter type: Inpatient                                |                                                   | Institution: LGH Lions Gate              |
| Location: LGH 2E/218/02                                  | Clear                                             | Room: LGH CT Rm 1                        |
| Propadure Compart Popage for Evan                        | Accession Stat Dt /Tm                             | Complete Dr /Tm Status                   |
| CT Abdomen w/o Contrast abdominal pain                   | 112-CT-17-1000005 2018-Jan-22 15:08               | 2018-Jan-22 15:11 Completed              |
|                                                          |                                                   |                                          |
|                                                          |                                                   | 2                                        |
|                                                          |                                                   | <u> </u>                                 |
|                                                          | Image Manage                                      | ement Start Complete Exit                |
| Ready.                                                   |                                                   | 15:11                                    |

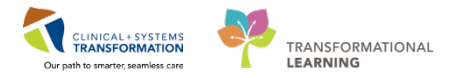

7 On the **Online Work List**, the exam status will be changed to **Completed** (1). Show completed exams (2) must be ticked if you want the completed exams to appear on the list. Click **Exit** (3) when done.

| Status    | Priority | Name                    | Procedure Name                   | Transport Mode | Or | Requested DT/TM   | Accession Number  | MRN       | Patient Type   | Nurse |
|-----------|----------|-------------------------|----------------------------------|----------------|----|-------------------|-------------------|-----------|----------------|-------|
| Ordered   | Urgent   | CSTDEMOBRADLEY, DONOTDI | XR Chest                         |                | 6  | 21-Nov-2017 16:38 | 112-XR-17-0006275 | 700008147 | Emergency      | LGH E |
|           | Urgent   | CSTDEMOCHRIS, DONOTUSE  | XR Chest                         |                |    | 22-Nov-2017 08:54 | 112-XR-17-0006282 | 700008281 | Emergency      | LGH E |
| Completed | Urgent   | CSTEDHONG, JACK         | RF Wrist Right                   |                |    | 21-Nov-2017 21:16 | 425-RF-17-0001964 | 700005980 | Emergency      | WHCI  |
| Urdered   | 1        | CSTEDTEST, LUCY         | XR Forearm Left                  |                |    | 23-Nov-2017 09:14 | 112-XR-17-0006294 | 700007742 | Emergency      | LGH E |
| Canceled  |          | CSTEDTEST, LUCY         | XR Wrist Left                    |                | đ  | 23-Nov-2017 09:14 | 112-XR-17-0006293 | 700007742 | Emergency      | LGH E |
| Ordered   | STAT     | CSTEDTEST, TANYA        | CT Spine Cervical w/o Contrast   |                | 6  | 23-Nov-2017 09:38 | 112-CT-17-0004419 | 700008285 | Emergency      | LGH E |
| Ordered   | STAT     | CSTEDTEST, TANYA        | CT Head w/o Contrast             |                | -  | 23-Nov-2017 09:38 | 112-CT-17-0004418 | 700008285 | Emergency      | LGH E |
| Ordered   | STAT     | CSTEDTEST, TANYA        | XR Wrist Right                   |                | 6  | 23-Nov-2017 09:38 | 112-XR-17-0006296 | 700008285 | Emergency      | LGH E |
| Ordered   | STAT     | CSTEDTEST, TANYA        | XR Chest                         | Portable       | 6  | 23-Nov-2017 09:38 | 112-XR-17-0006295 | 700008285 | Emergency      | LGH E |
| Ordered   | STAT     | CSTEDTEST, TANYA        | CT Chest Abdo Pelvis w/ Contrast |                | 6  | 23-Nov-2017 09:38 | 112-CT-17-0004420 | 700008285 | Emergency      | LGH E |
| Ordered   | Routine  | CSTOSVECINA, DEMORAISA  | XR Pelvis                        |                | ő  | 23-Nov-2017 09:55 | 112-XR-17-0006299 | 700001191 | Inpatient      | LGH 3 |
| Canceled  | Urgent   | CSTOSVECINA, DEMORAISA  | XR Chest                         |                | đ  | 23-Nov-2017 09:56 | 112-XR-17-0006298 | 700001191 | Inpatient      | LGH 3 |
| Ordered   | Routine  | CSTPRODMED, TEST-DELTA  | MRI Abdomen Adrenal w/o Contrast |                | Ŏ  | 22-Nov-2017 15:05 | 112-MR-17-00021   | 700006504 | Inpatient      | LGH 7 |
| Ordered   | Routine  | CSTPRODMED, TEST-DELTA  | CT IACs w/o Contrast             |                | Ğ  | 22-Nov-2017 15:19 | 112-CT-17-0004417 | 700006504 | Inpatient      | LGH 7 |
| Replaced  | Routine  | CSTPRODMI, GRAHAM CRACK | IR Cementoplasty                 |                |    | 23-Nov-2017 07:49 | 112-IR-17-0001742 | 700006830 | Pre-Outpatient | LGH N |
| (         |          |                         | m                                |                |    |                   |                   | _         |                | •     |

For all modalities except ECHO, the order will not be available to be reported on in Fluency for Imaging (FFI) until you click on COMPLETE. It is very important to do this step.

**NOTE**: The status of the exam in PowerChart, RadNet, and PACS may differ. Please consult the table of equivalences below.

|                             | Cerner                   |                     |                       |                         |                         |                     |  |  |
|-----------------------------|--------------------------|---------------------|-----------------------|-------------------------|-------------------------|---------------------|--|--|
| Status Type                 | Powerchart Order Status  | RadNet Order Status | RadNet<br>Exam Status | RadNet<br>Report Status | ISP PACS Exam<br>Status | FFI Exam Status     |  |  |
| Future/Scheduled            | Future (On Hold)         | On Hold             | On Hold               | New                     | N/A                     | N/A                 |  |  |
| Ordered                     | Ordered (Exam Ordered)   | Ordered             | Ordered               | New                     | S                       | N/A                 |  |  |
| Started                     | Ordered (Exam Started)   | Started             | Started               | New                     | S                       | N/A                 |  |  |
| In Process (multi-segment)  | Ordered (Exam Started)   | In Process          | In Process            | New                     | S N/A                   |                     |  |  |
| Completed                   | Ordered (Exam Completed) | Completed           | Completed             | New                     | с                       | Available/Completed |  |  |
| Finalized                   | Completed                | Final               | Completed             | Final                   | F                       | Signed              |  |  |
| Addendum                    | Completed                | Final               | Completed             | Final                   | A                       | Signed              |  |  |
| Canceled                    | Canceled                 | Canceled Canceled   |                       | Canceled                | х                       | N/A                 |  |  |
| Replaced (Before Completed) | Canceled (Exam Replaced) | Replaced            | Replaced              | Canceled                | S                       | N/A                 |  |  |
| Replaced (After Completed)  | Canceled (Exam Replaced) | Replaced            | Replaced              | Canceled                | с                       | Available/Completed |  |  |
| Removed                     | Canceled (Exam Removed)  | Removed             | Removed               | Canceled                | х                       | Canceled            |  |  |

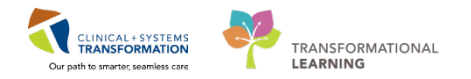

# Key Learning Points A patient's information can be directly accessed in PowerChart by right click launching Cerner RDT from within the image in PACS Message Center should be checked once a day for cosigning of orders and notes. Ambulatory Organizer is a way to view appointments and open the patient chart. Progress notes and orders can be written, viewed and edited through tabs within the Provider View. PowerPlans are replacing pre-printed orders (PPOs), and define sets of orders that are often used together. RadNet replaces your department's current RIS and will be used by clerical, technologists and some Imaging Physicians to start and complete exams.

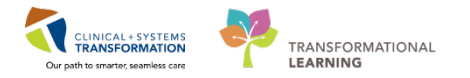

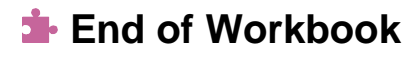

You are ready for your Key Learning Review. Please contact your instructor for your Key Learning Review.